### FLUORESCENCE QUANTIFICATION WITH FIJI

Alfonsa Díaz Torres

Servicio Microscopía Óptica y Confocal

Centro Biología Molecular Severo Ochoa

Madrid 2016

# **FLUORESCENCE QUANTIFICATION** WITH FIJI 1. Image analysis – Digital image

CAO

- - Digital image
- Sample preparation 2.
- Image acquisition 3.
- Corrections 4.

FRUICIC

- 5. Fluorescence intensity quantification
  - Set Measurements
  - nit to Threshold
    - mages with multiple objects
    - Images with multiple planes

### **IMAGE ANALYSIS**

Techniques for getting information from images.

- Obtain quantitative data in numerical form

- Image capture and analysis software

ERVICIC

### DIGITAL IMAGE (pixels). ayscale.

Dot mosaic (pixels).
– Color or grayscale.

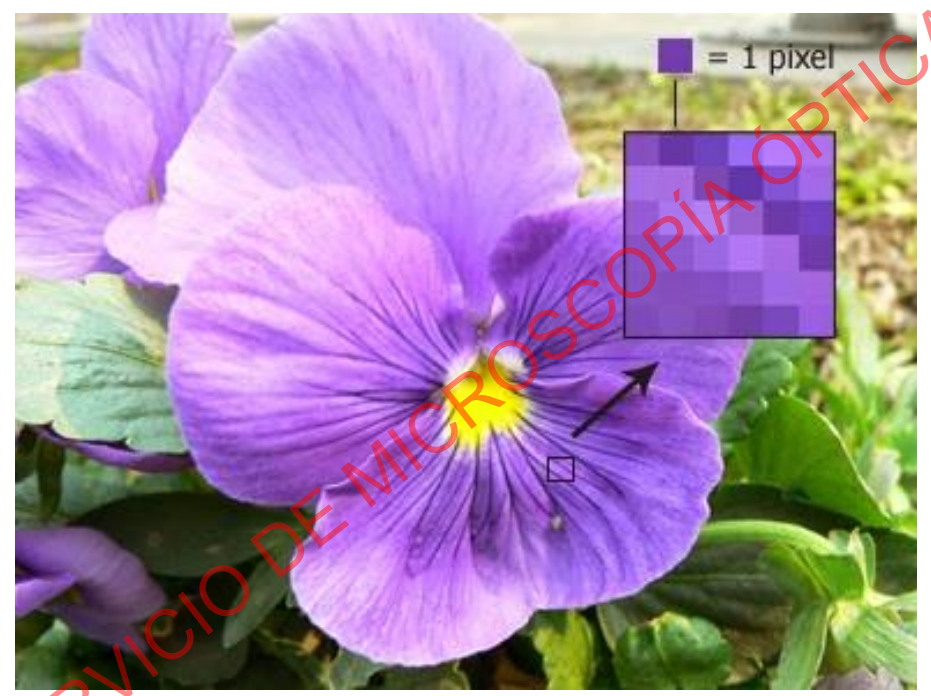

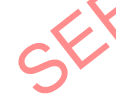

### confocal (SMOC). **DIGITAL IMAGE**

 $\cap$ 

• Dot mosaic (pixels). - Color or grayscale.

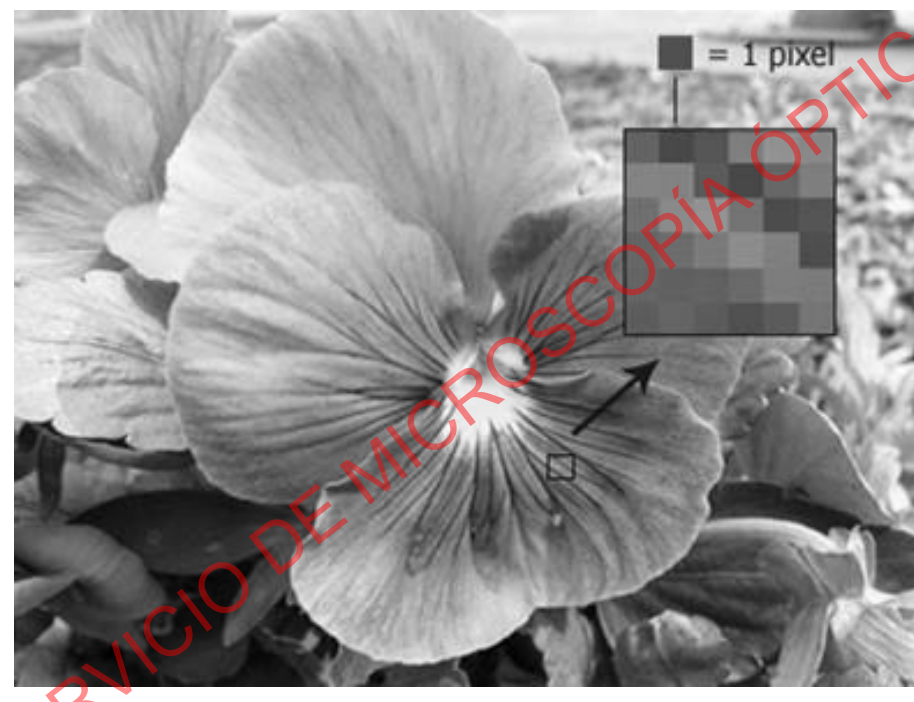

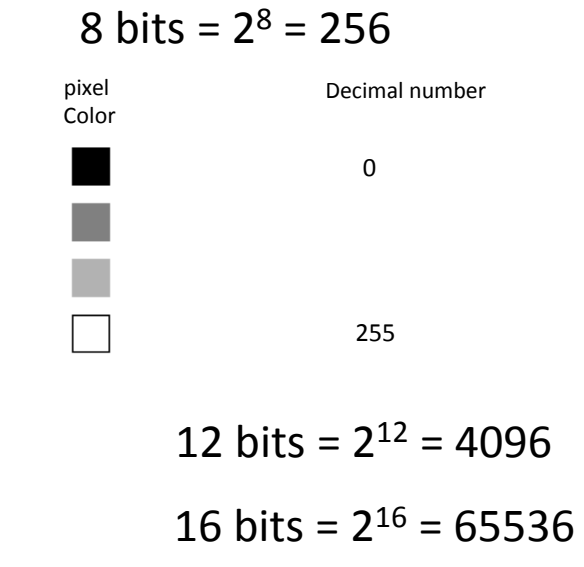

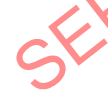

# Image analysis Digital image

CAO

- - Digital image
- Sample preparation 2.
- Image acquisition 3.
- Corrections 4.

FRUICIC

- Fluorescence intensity quantification 5.
  - Set Measurements
  - Mit to Threshold
    - Images with multiple objects
    - Images with multiple planes

SAMPLE PREPARATION SMOCH same optimized of the second second s Prepare samples the same day using exactly the same

### **SAMPLE PREPARATION** Controls AUTOFLUORESCENCE: Identical protocol without primary or secondary antibodies.

SECONDARY ANTIBODIES: Incubate the sample only with the secondary antibodies.

### SAMPLE PREPARATION

Controls

CROSSTALK OR CHANNEL INTERFERENCE Stain samples with each primary/secondary antibody combination separately and acquire images for all the channels with the same acquisition parameters as those used in double or triple-stained preparations

# FLUORESCENCE QUANTIFICATION WITH FIJI 1. Image analysis – Digital image

CAO

- - Digital image
- Sample preparation 2.
- Image acquisition 3.
- Corrections 4.

FRUICIC

- Fluorescence intensity quantification 5.
  - Set Measurements
  - Mit to Threshold
    - Images with multiple objects
    - Images with multiple planes

#### CONFOCAL SYSTEM

Same conditions and same day

Set conditions according to the brightest sample

🗢 🦸 Channel Channel Ch1-T1 Ch2-T2 Ch1-T3 Ch2-T4 -Pinhole 40.5 0.87 Airy Units = 0.7 µm sectio 1 AU Max Master Gain Digital Offset Digital Gain Track1  $\checkmark$ 405 458 514 561 633 750 488 nm 1.8 🛟 561 nm 0.2 🛟 Acquisition Mode Plan-Apochromat 63x/1.40 Oil DIC M27 Objective Scan Mode Fram Frame Size X 1024 X\*Y Y 1024 Line Step Ontimal Speed 6 0 Max Pixel Dwell 3 15 user Scan Time 1 min 1 ser Averaging Number Bit Depth Line Mode Direction Method Moor 100 Scan Area Image Size: 134.8 µm x 134.8 µm 700m

+ (SMOC)

CONFOCAL SYSTEM

- Same conditions and same day Set conditions according to the brightest sample
- Allow lasers to stabilize (switch on 1h before)

#### CONFOCAL SYSTEM

- Same conditions and same day Set conditions according to the brightest sample
- Allow lasers to stabilize (switch on 1h before)
- No saturated pixels

FRUICH

Range Indicator palette Red = saturation

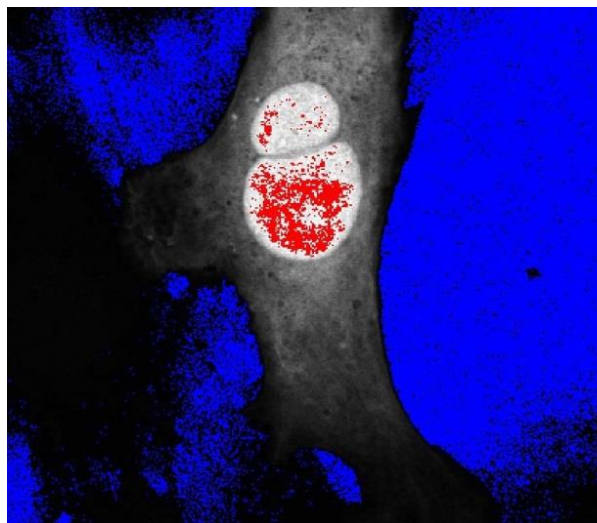

#### CONFOCAL SYSTEM

- Same conditions and same day Set conditions according to the brightest sample
- Allow lasers to stabilize (switch on 1h before)
- No saturated pixels
- Check controls

#### **CONFOCAL SYSTEM**

- Avoid photobleaching
- Field centered
- 12 Bits

| ) 💳 Acquisition | Mode                                 |            |              | • pro       | 1     |
|-----------------|--------------------------------------|------------|--------------|-------------|-------|
| Objective       | Plan-Apochromat 63x/1.40 Oil DIC M27 |            |              |             |       |
| Scan Mode       | Frame                                | -          |              |             |       |
| Frame Size      | X 1024                               | E          | X*Y          | Y 1024      | 1     |
| Line Step       | 1                                    | -          |              | Opt         | imal  |
| Speed           |                                      | -0         |              | 6 🗘 N       | lax   |
| Pixel Dwell     | 3.15 µsec                            | Scan Ti    | me 1 min 1:  | sec         |       |
| Averaging       |                                      |            |              |             |       |
| Number          | 2                                    | -          | Bit Depth    | 8 Bit       | -     |
| Mode            | Line                                 | 1          | Direction    | >           | -     |
| Method          | Mean                                 | -          |              |             |       |
| Scan Area       |                                      |            |              |             |       |
|                 |                                      | Image Si   | ze: 134.8 µr | nx 134.8 µr | n     |
|                 |                                      | Pixel Size | e: 0.13 µm   |             |       |
|                 |                                      | <b>→</b> – | -0           | 0.0         | C     |
|                 |                                      | 1 —        | -0           | 0.0         | C     |
|                 |                                      | Ð —        | -0           | 0.0 🗘       | 0     |
|                 | /                                    | Zoom 🍴     |              | 1.0         | 1     |
|                 |                                      |            |              | Rese        | t All |

### MFOCAL (SMOC), **IMAGE ACQUISITION** WIDE-FIELD SYSTEM CAC Same conditions and same day Set conditions according to the brightest sample SERVICIO DE MICRI

| IMAGE AC                                                 | QUISITION (SMOC)                                                                                                    |
|----------------------------------------------------------|----------------------------------------------------------------------------------------------------|
| M Acquire                                                |                                                                                                    |
| Acquire Image: 📑 Untitled                                | and the second second s |
| Save Image Save to: D:\Wandosel\rojo_3.tif Set Save      | CO.                                                                                                    |
| Save w/Sequence Display Acquire Correct Annotate Special |                                                                                                    |
| Exposure Time:<br>250                                    |                                                                                                    |
| Temp: n/a Setting [Modified]; Display Saturation Markers | Reset Display                                                                                                    |
| Close Less << Setting: Load Save Save As                 |                                                                                                    |

| M Acquire                                                                                                    |                                                                                                    |
|----------------------------------------------------------------------------------------------------|----------------------------------------------------------------------------------------------------|
| Acquire                                                                                                    | Image: Mutitled                                                                                       |
| Save Image                                                                                                    | Save to: D:\Wandosel\rojo_3.tif Set Save                                                              |
| Save w/Sequence                                                                                                    | Display Acquire Correct Annotate Special                                                              |
| Exposure Time:<br>250 ms<br>Auto Expose<br>Binning: 1<br>Camera Area:<br>-> Full Chip<br>Center Quad.<br>Use Active Region<br>Show Live<br>Live Bin: 1<br>Temp: n/a | Background Subtraction:<br>None<br>Constant<br>Region<br>Image<br>Shading Correction<br>None<br>Image |
| Setting [Modified]: )                                                                                                    | Do correction when live is running                                                                    |
| Close Less <<                                                                                                    | Setting: Load Save Save As                                                                            |

If the camera has variable sensitivity, this value must also be the same between samples

- Same conditions and same day
- Do not autoscale
- Allow lamp to stablize (Switch on 1h before use)
- No saturated pixels

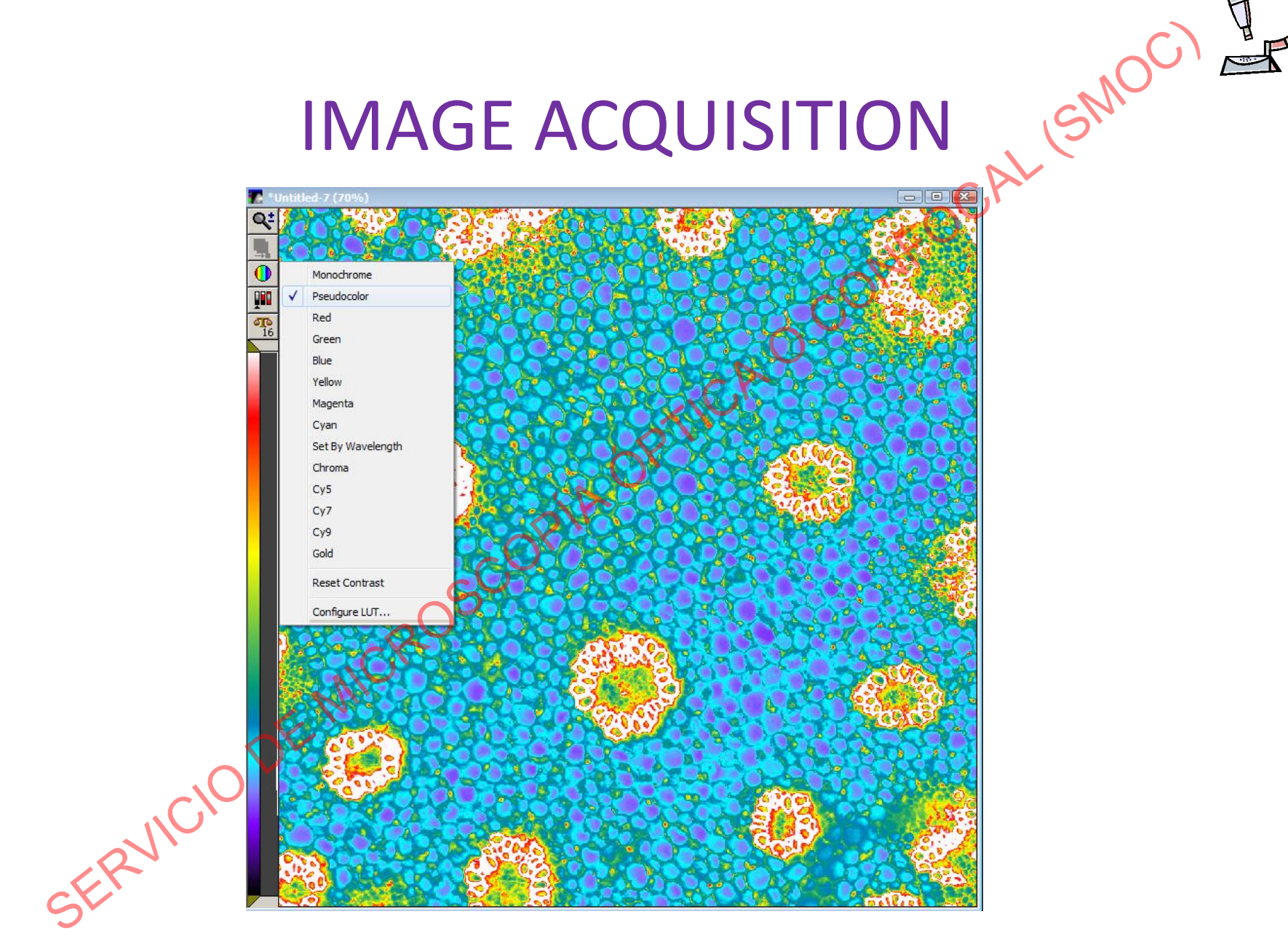

- Same conditions and same day
- Do not autoscale
- Allow lamp to stablize (Switch on 1h before use)
- No saturated pixels
- Avoid photobleaching

OPTI

- Check controls
- Use the highest bit depth allowed by the system
- Select the center quadrant

|                              | 1AGE ACQUISITION                           | Me |
|------------------------------|--------------------------------------------|----|
| Acquire                      |                                            |    |
| Acquire                      | Image: 📑 Untitled                          |    |
| Save Image                   | Save to: D:\Wandosel\rojo_3.tif Set Save   |    |
| Save w/Sequence              | Display Acquire Correct Annotate Special I |    |
| exposure time:<br>250 ⋛ ms ▼ | Low: 0 🛬 High: ) 65535 束                   |    |
| AutoExpose                   | Autoscale                                  |    |
| Camera Area:                 | Scale within the active region             |    |
| -> Full Chip                 | Image Gamma:                               |    |
| Use Active Region            | + 1.00 y=1                                 |    |
| Show Live                    |                                            |    |
| Live Bin: 1                  |                                            |    |
| Temp:n/a                     | Off                                        |    |
| Setting [Modified]:          |                                            |    |
|                              |                                            |    |
| GFF Less «                   | Setting: Load Save Save As                 |    |

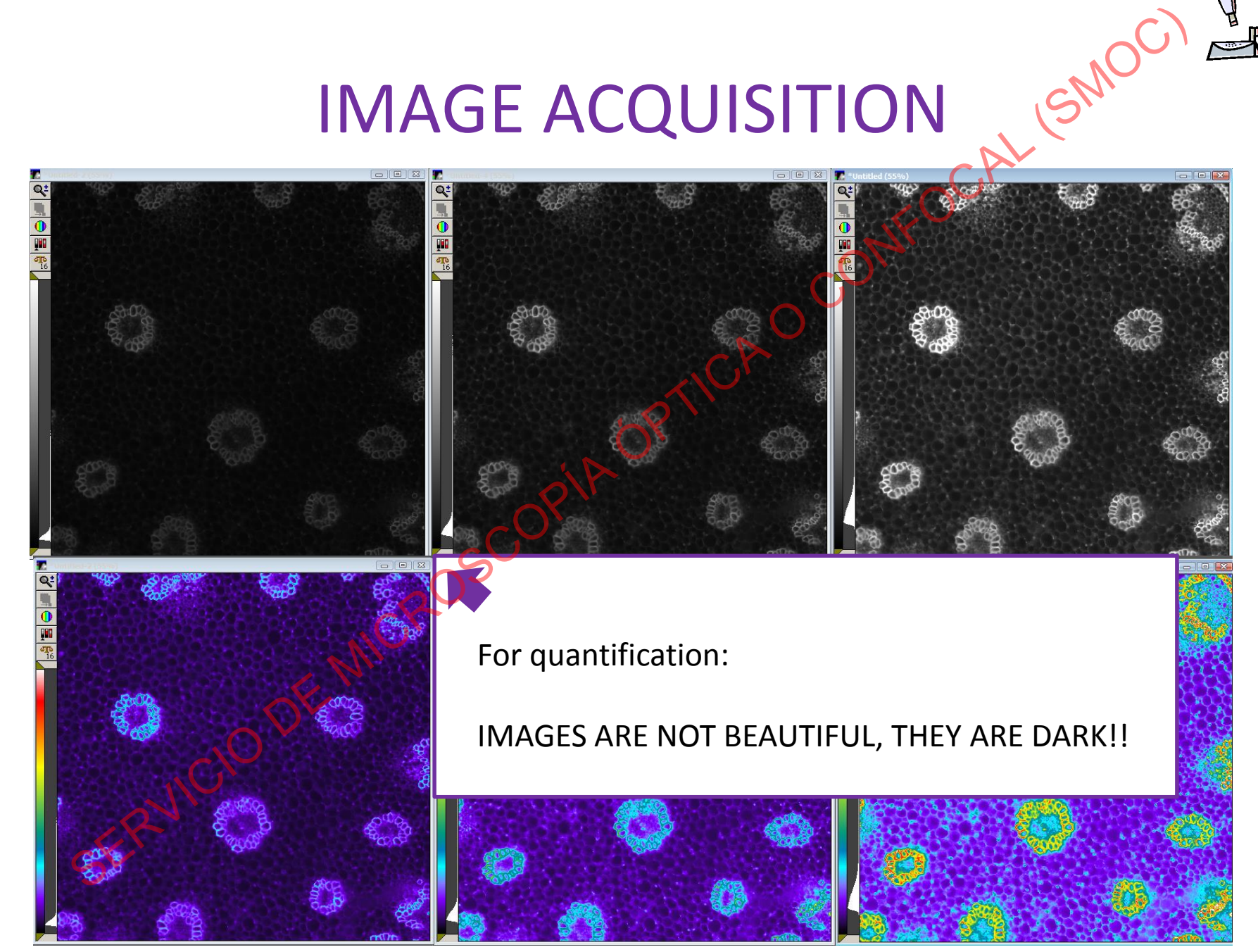

# Image analysis Digital image

CAO

- - Digital image
- Sample preparation 2.
- Image acquisition 3.
- Corrections 4.

FRUICIC

- Fluorescence intensity quantification 5.
  - Set Measurements
  - Mit to Threshold
    - Images with multiple objects
    - Images with multiple planes

## CORRECTIONS

6P

.AC

- Background correction
- Shading correction

### CORRECTIONS

### Background correction

| 💱 Acquire                                                                  | ×                                                                                                    |
|----------------------------------------------------------------------------|----------------------------------------------------------------------------------------------------|
| Acquire                                                                    | Image: 📑 Acquired                                                                                                    |
| Save Image                                                                 | Save to: C:\MM\\Acquired001.tif Set Save                                                                                                    |
| 🗖 Save w/Sequence                                                          | Display Acquire Correct Annotate Special                                                                                                    |
| Exposure Time:<br>5  AutoExpose<br>Binning: 2  Camera Area:<br>> Full Chip | Background Subtraction:<br>○ None<br>○ Constant<br>○ Region<br>○ Image<br>□ isplay Background Image<br>Load Background Image<br>□ Offset Value: □ 🚔 |
| Center Quad.<br>Use Active Region<br>Show Live<br>Live Bin: 2              | Shading Correction:<br>None Acquire Shading Reference<br>Display Shading Image<br>Load Shading Image                                                |
| Close Less (3)                                                             | Setting: Load Save Save As                                                                                                    |

#### METAMORPH

Select "Image"/"Keep Shutter Closed" and acquire image in "Acquire Background".

OCAL (SMOC

Images will be corrected for <u>camera</u> <u>background in the absence of light.</u>

To save the background image: "Display Background Image" and save that image.

Acquisition conditions must be identical for the background image and the final one. Check that a green icon appears next to "Bkgd".

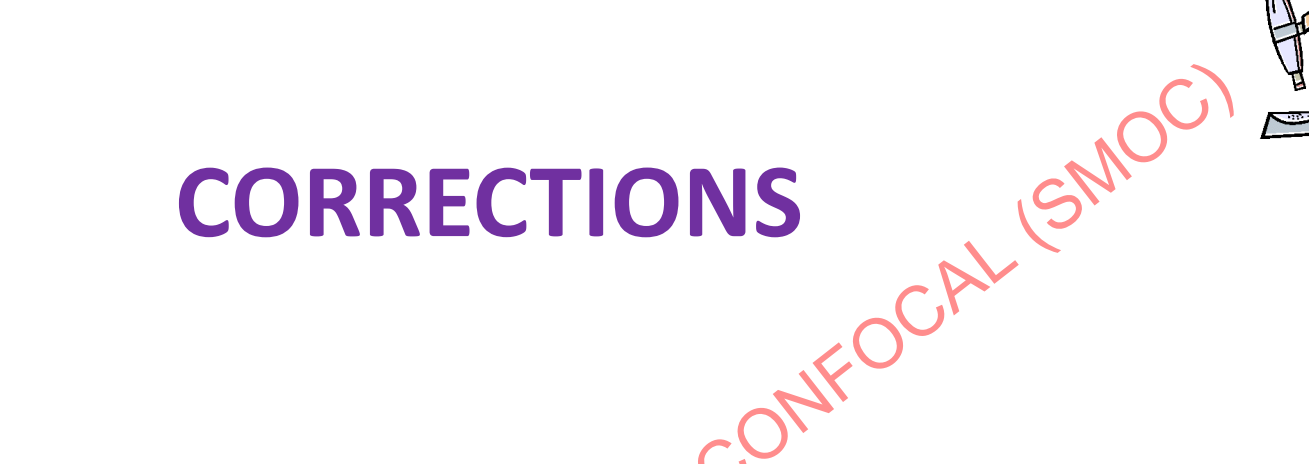

### Shading

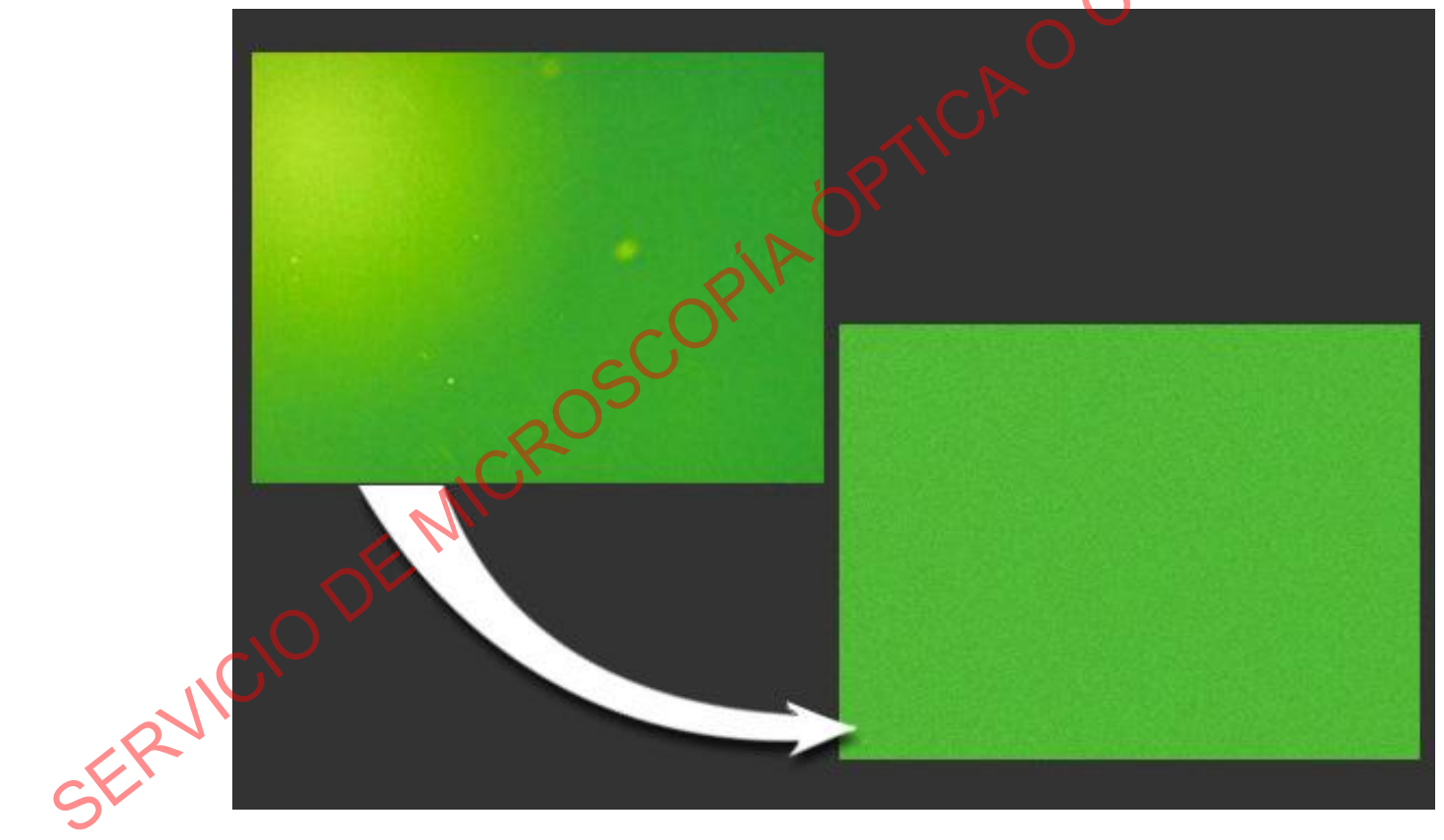

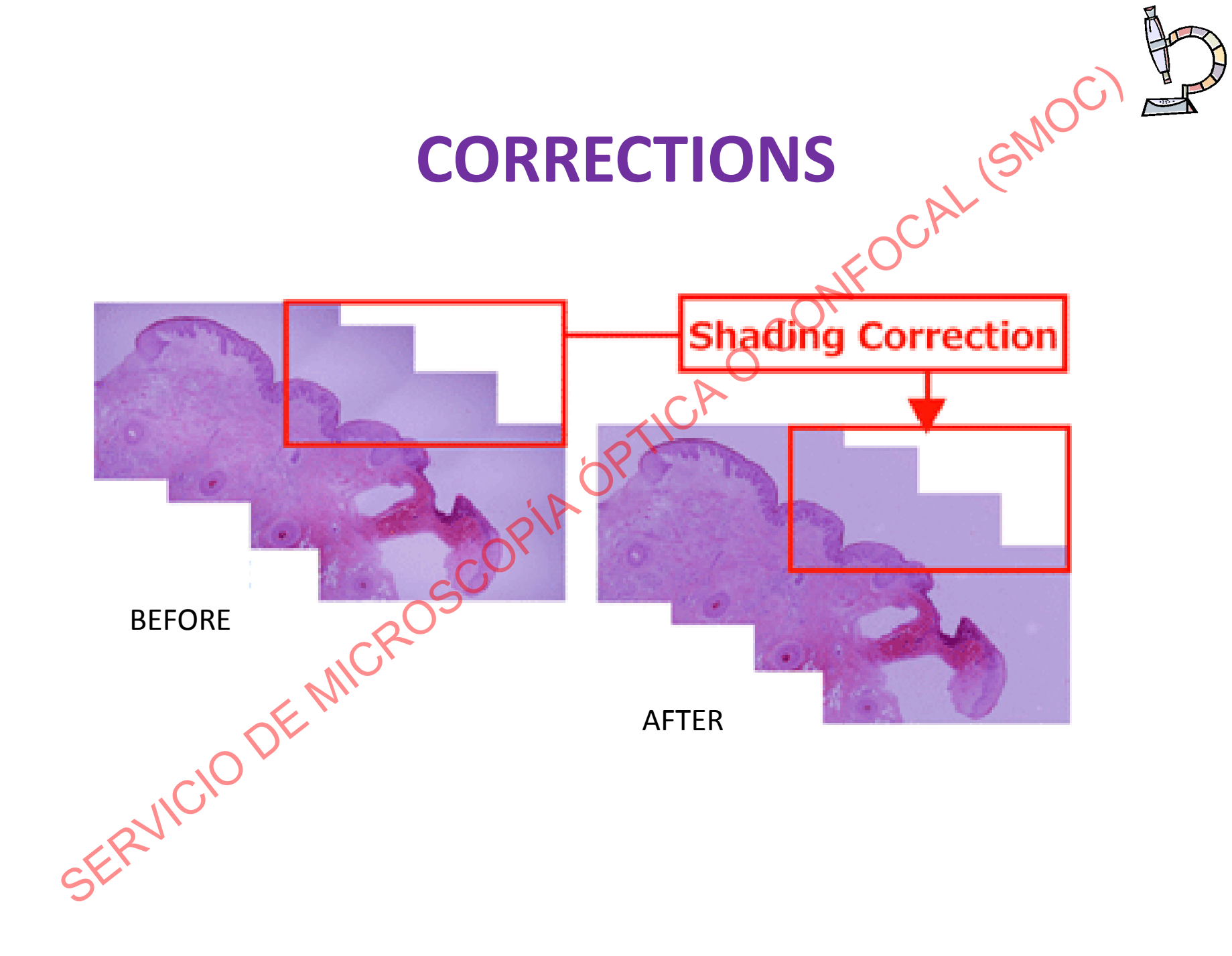

## JCAL (SMOC)

### **CORRECTIONS**

**METAMORPH** 

### Shading correction

| 💱 Acquire           |                                          |
|---------------------|------------------------------------------|
| Acquire             | Image: 📑 Acquired                        |
| Save Image          | Save to: C:\MM\\Acquired001.tif Set Save |
| 🔲 Save w/Sequence   | Display Acquire Correct Annotate Special |
| Exposure Time:      | Background Subtraction:                  |
| 5 🕂 ms 💌            | C None Acquire Background                |
| AutoExpose          | C Region V Keep Shutter Closed           |
| Binning: 2 🕂        | Image Display Background Image           |
| Camera Area:        | Load Background Image                    |
| -> Full Chip        | Offset Value: 0 🕂                        |
| Center Quad.        |                                          |
| Use Active Region   | - Shading Correction:                    |
| Show Live           | None Acquire Shading Reference           |
| Live Bin: 2 -       |                                          |
| T 1                 | Display Shading Image                    |
| Rkad Shd            | Load Shading Image                       |
| Catting [Medified]: |                                          |
| in vivo-Maria       | Do correction when live is running       |
| Close Less          | Setting: Load Save Save As               |

Corrects defects in field illumination.

To acquire a shading image:

Defocus the preparation enough to see a uniformly illuminated background field.

### CORRECTIONS

**METAMORPH** 

### Shading correction

| 💱 Acquire           |                                          | 4  |  |
|---------------------|------------------------------------------|----|--|
| Acquire             | Image: 📑 Acquired                        |    |  |
| Save Image          | Save to: C:\MM\\Acquired001.tif Set Save | I. |  |
| 🔽 Save w/Sequence   | Display Acquire Correct Annotate Special |    |  |
| Exposure Time:      | Background Subtraction:                  |    |  |
| 5 🕂 ms 💌            | C None Acquire Background                |    |  |
| AutoExpose          | C Region V Keep Shutter Closed           |    |  |
| Binning: 2 📑        | Image Display Background Image           |    |  |
| Camera Area:        | Load Background Image                    |    |  |
| -> Full Chip        | Offset Value: 0 🖶                        |    |  |
| Center Quad.        |                                          |    |  |
| Use Active Region   | Shading Correction:                      |    |  |
| Show Live           | None Acquire Shading Reference           |    |  |
|                     |                                          |    |  |
| Temp: n/a           | Display shading image                    |    |  |
| Bka                 | Load Shading Image                       |    |  |
| Setting [Modified]: |                                          |    |  |
| in vivo-Maria 💌     |                                          |    |  |
| Close Less (3       | Setting: Load Save Save As               |    |  |

Select "Image" and capture an image in "Acquire Shading Reference".

To save the reference image select "Display Shading Image" and save that image.

Acquisition conditions must be identical for the shading image and the final one. Check that a green icon appears next to "Shd".

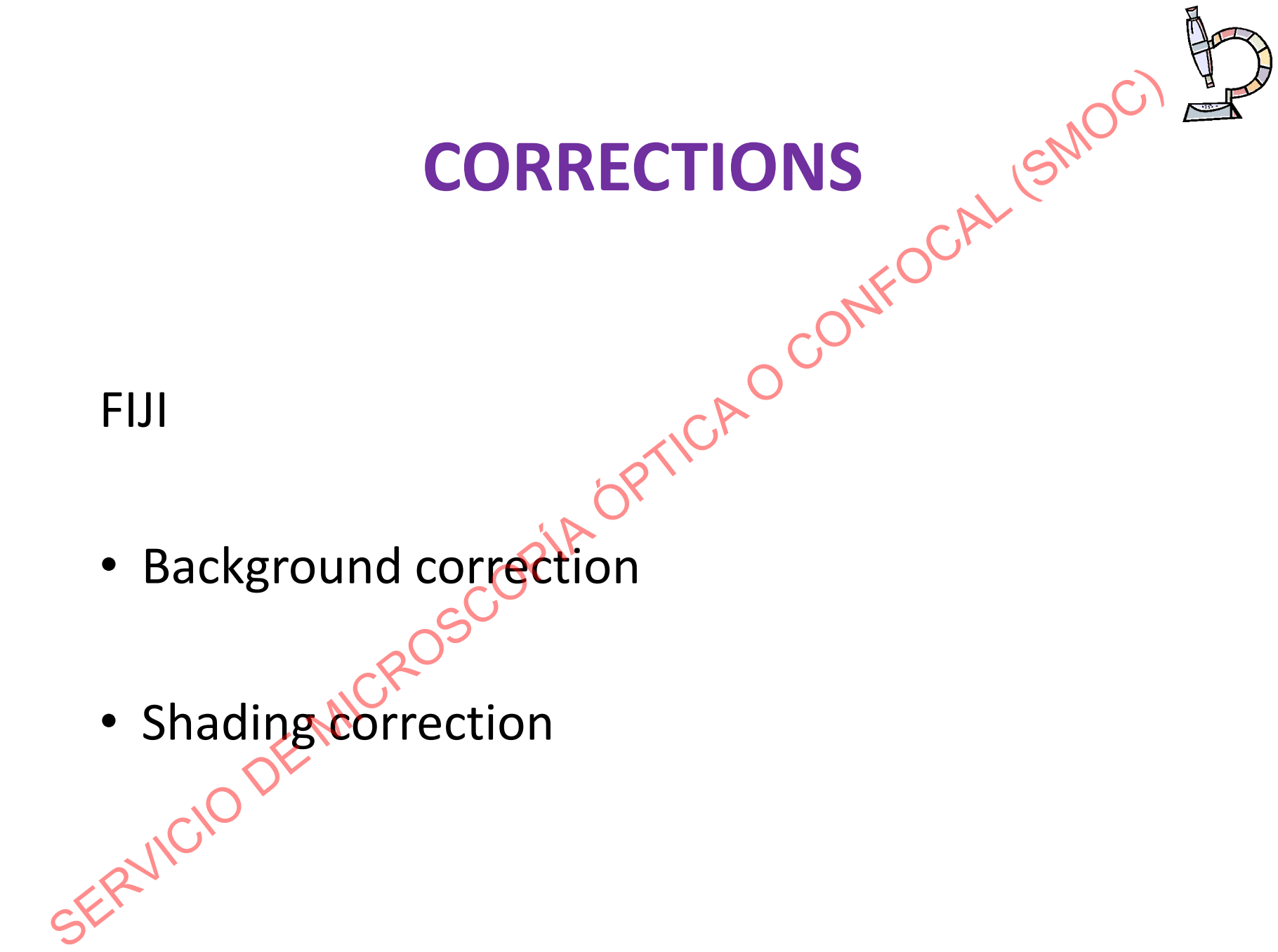

### **CORRECTIONS**

### SCAL (SMOC) Background correction Fiji: Substract Background

| 🕎 (Fiji Is Just) ImageJ |                                   |           |
|-------------------------|-----------------------------------|-----------|
| File Edit Image         | Process Analyze Plugins Window He |           |
|                         | Smooth Ctrl+Mayús+S               | T 🖉 🔏 👌 💈 |
| *Straight*, segmented   | Sharpen                           |           |
|                         | Find Edges                        |           |
|                         | Find Maxima                       |           |
|                         | Enhance Contrast                  |           |
|                         | Noise                             |           |
|                         | Shadows •                         |           |
|                         | Binary                            |           |
| $\sim$                  | Math •                            |           |
|                         | FFT •                             |           |
|                         | Filters •                         |           |
| M                       | Batch                             |           |
|                         | Image Calculator                  |           |
|                         | Subtract Background               |           |
|                         | Repeat Command Ctrl+Mayús+R       |           |
| NO'                     | Calculator Plus                   |           |
| an'                     | Morphology •                      |           |
|                         | Image Expression Parser           |           |
| GV                      | Multiple Image Processor          |           |
|                         | Enhance Local Contrast (CLAHE)    |           |

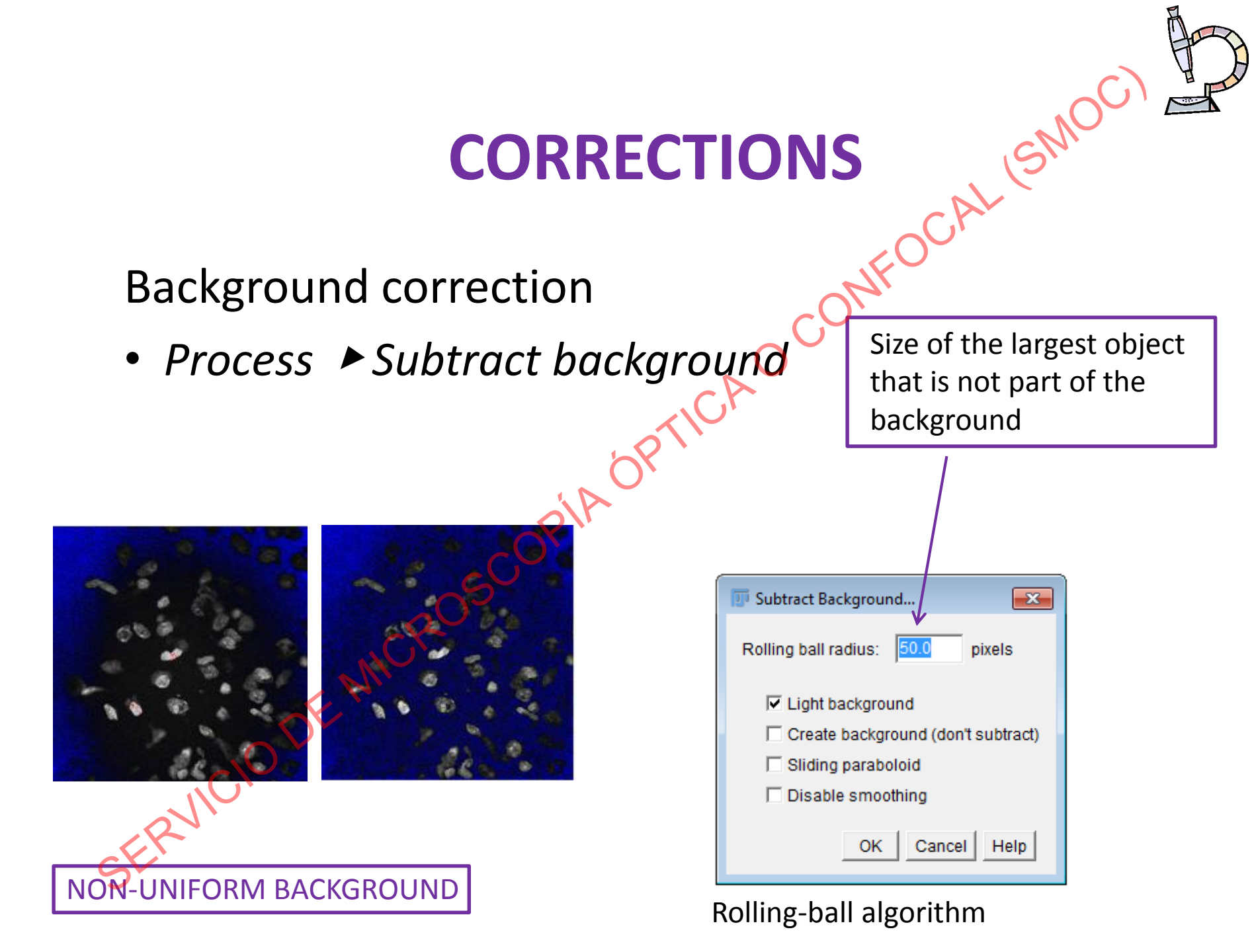

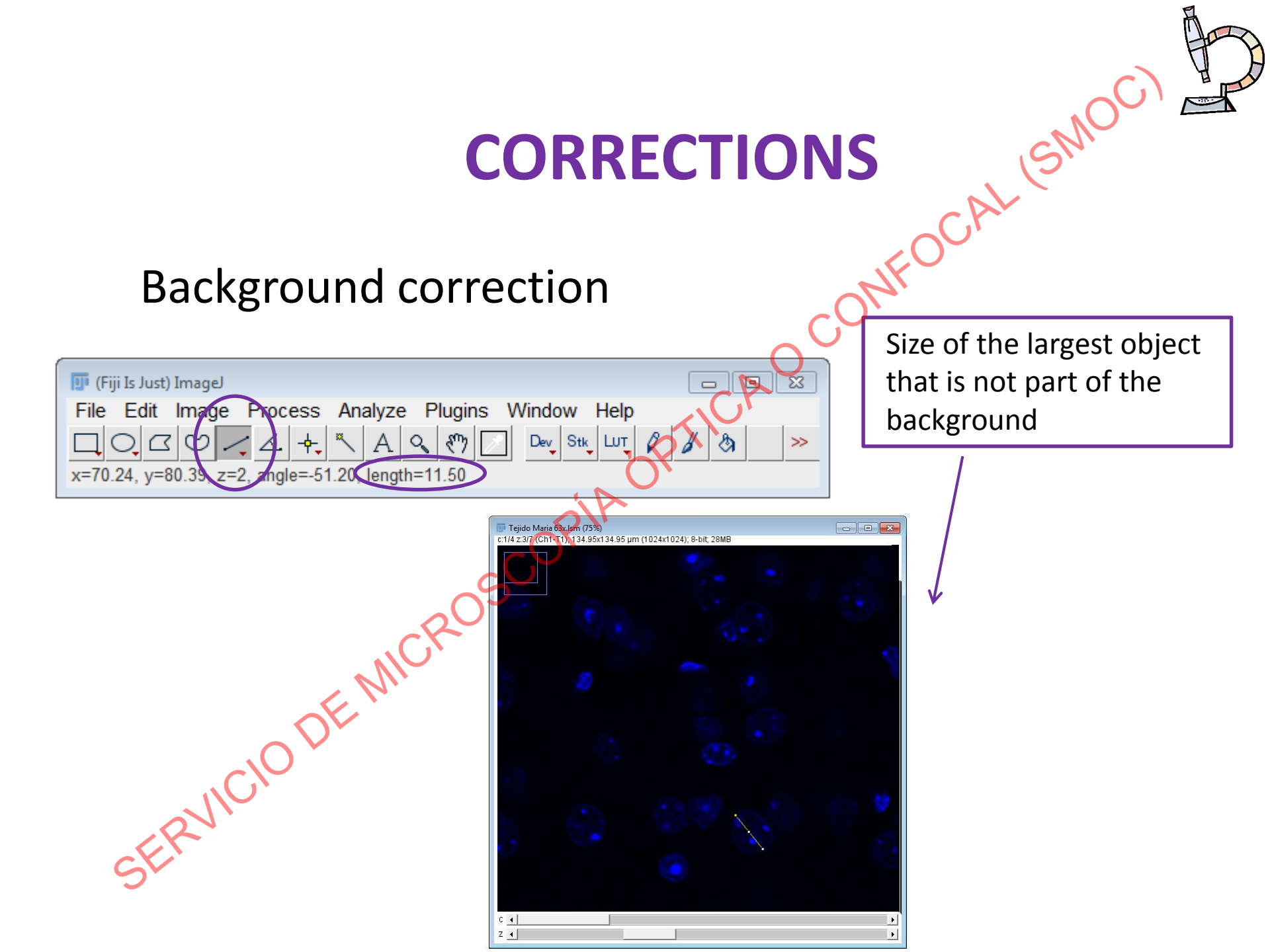

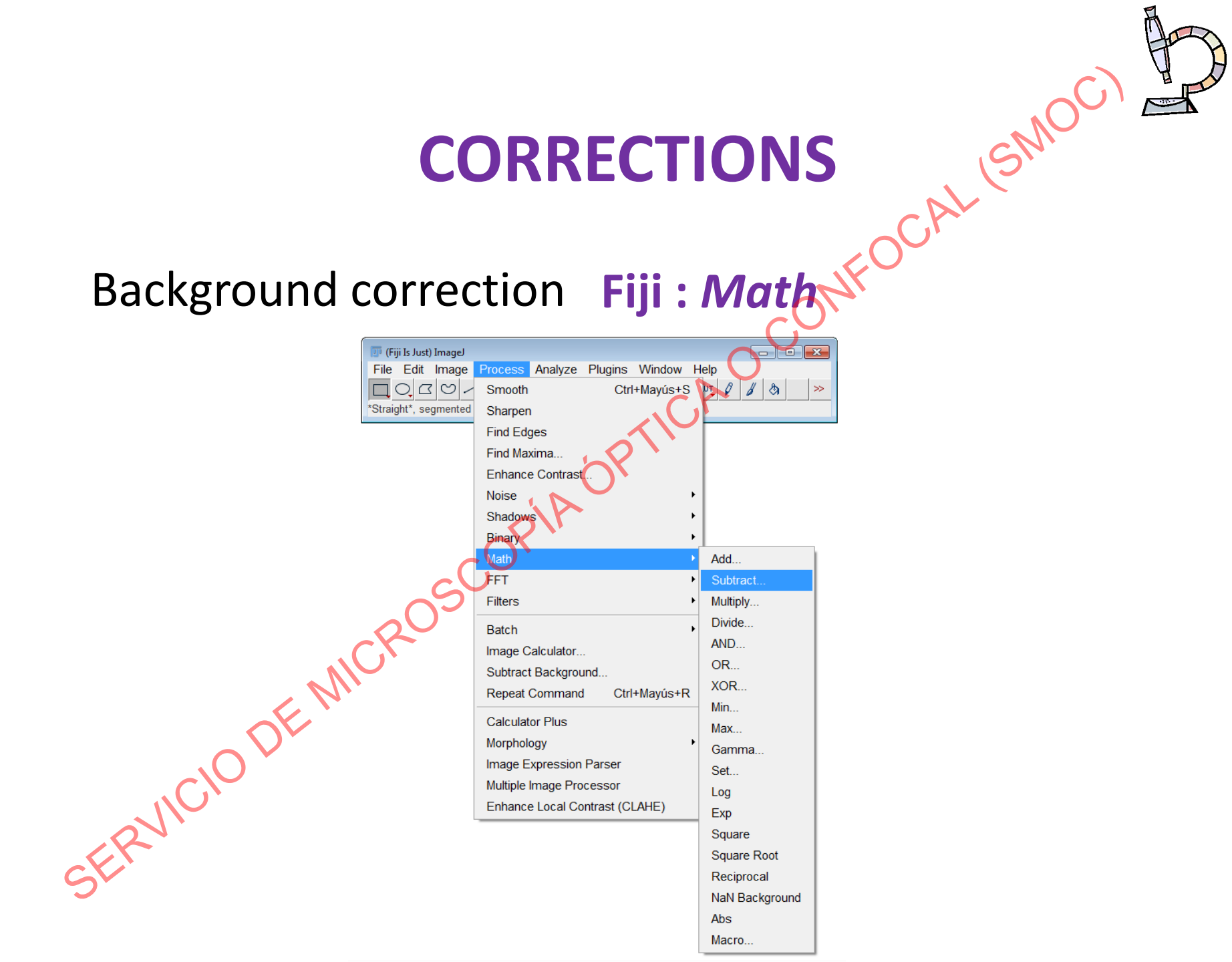
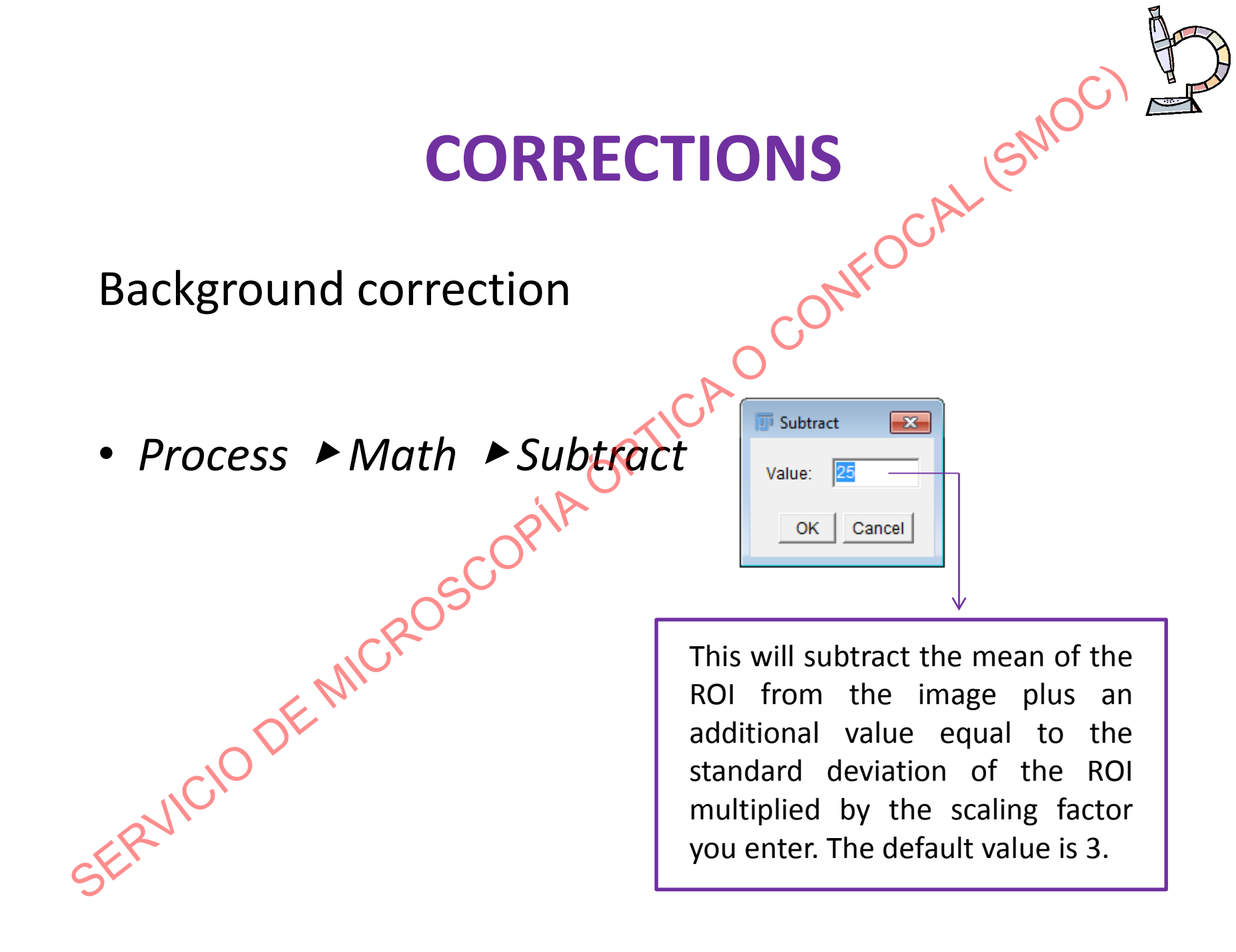

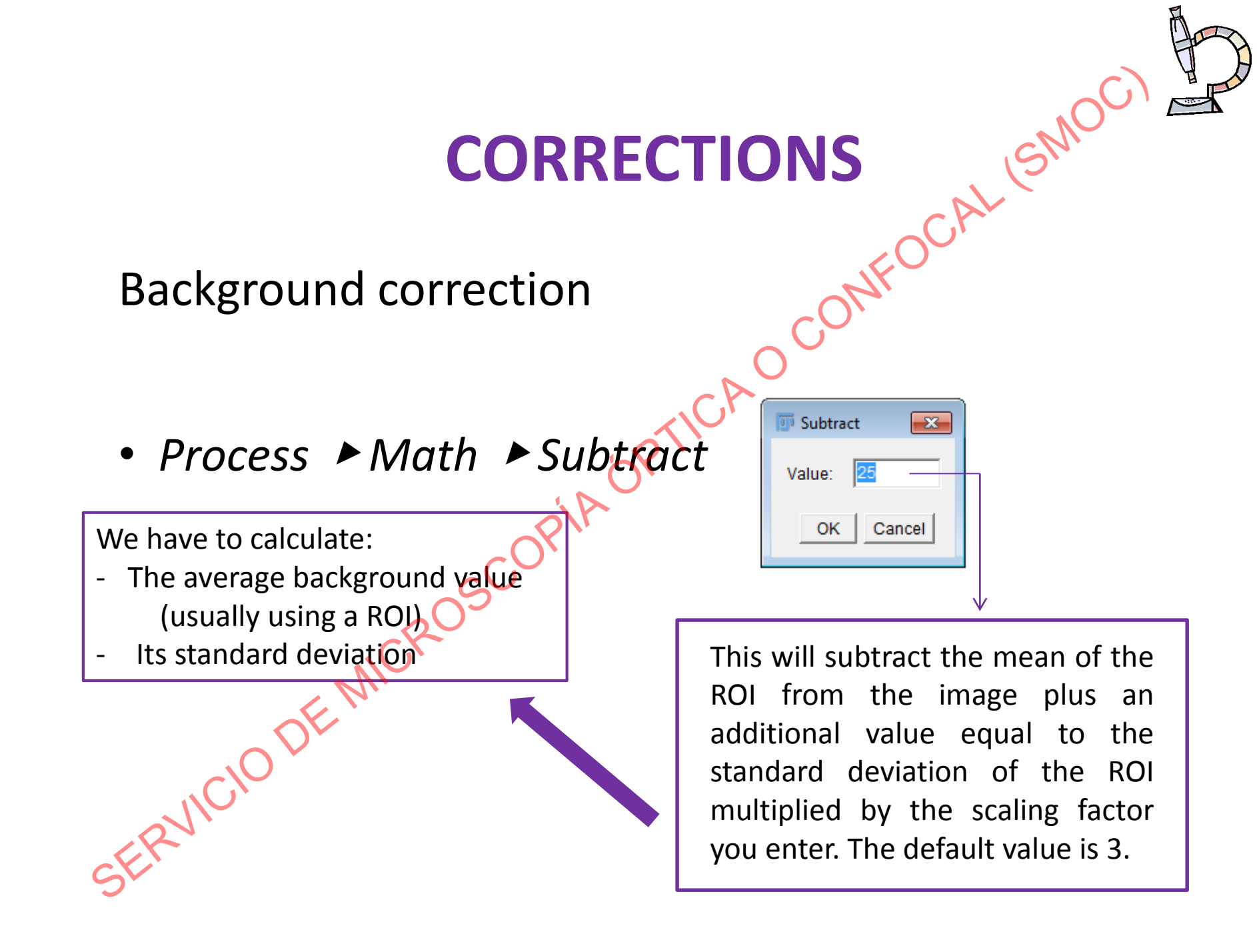

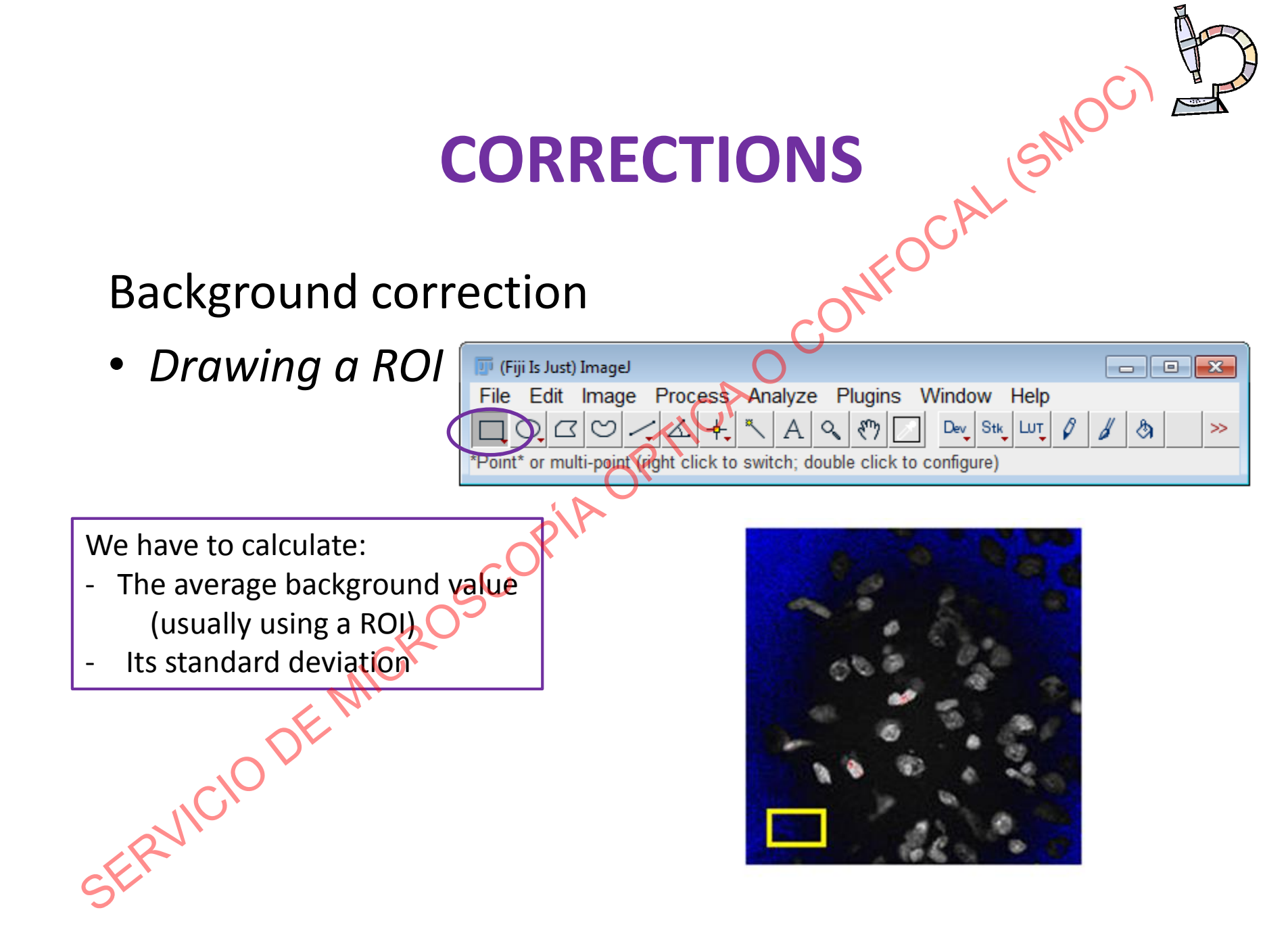

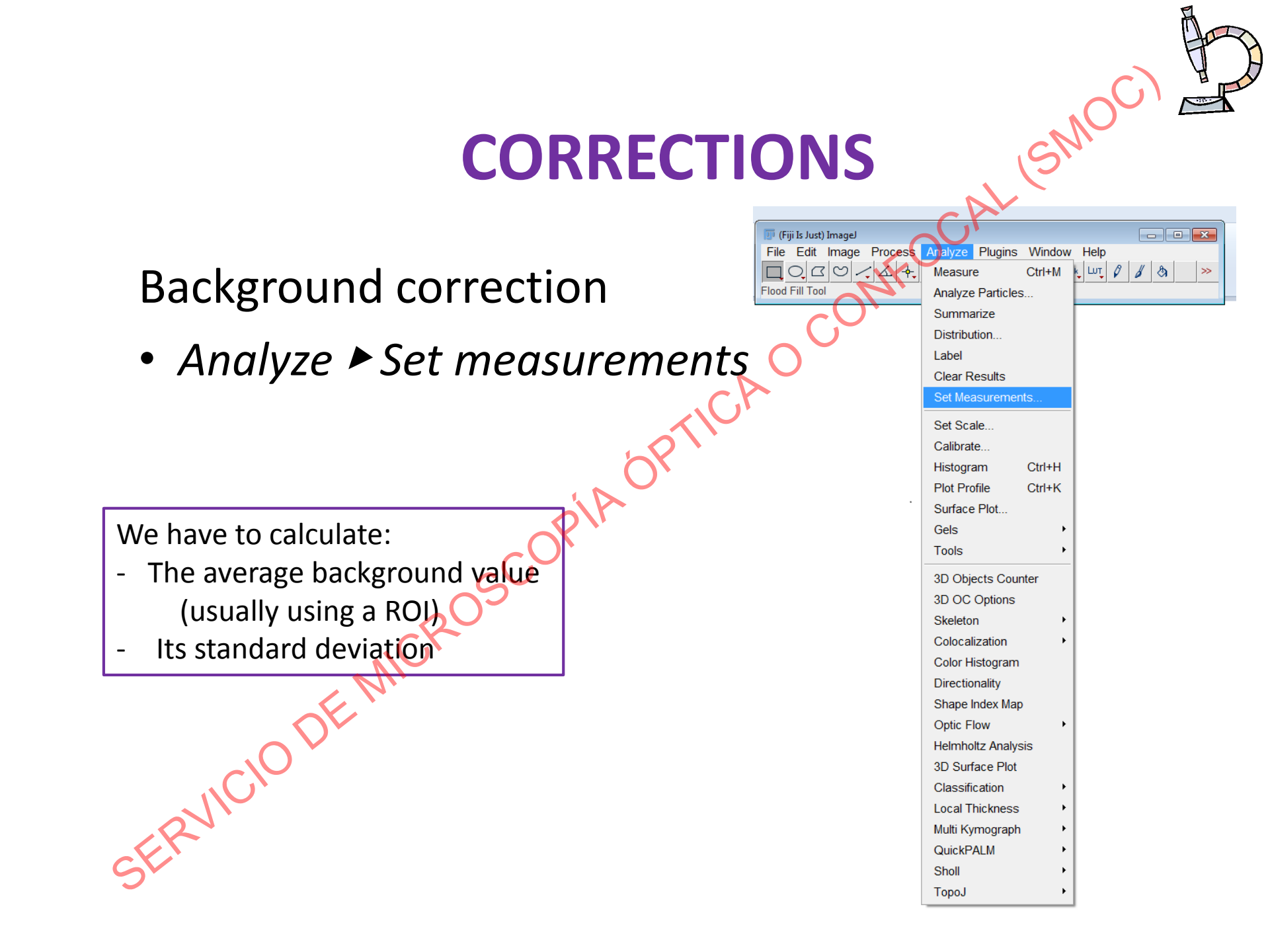

### **Background correction**

Analyze > Set measurements

We have to calculate:

- The average background value (usually using a ROI)
- Its standard deviation

|   | 🗊 Set Measurements                       |
|---|------------------------------------------|
|   | Area                                     |
|   | Standard deviation Modal gray value      |
| 1 | Min & max gray value 🗖 Centroid          |
|   | Center of mass Perimeter                 |
|   | 🗖 Bounding rectangle 🛛 🗖 Fit ellipse     |
|   | 🗆 Shape descriptors 🛛 🗖 Feret's diameter |
|   | 🗖 Integrated density 🔲 Median            |
|   | 🗆 Skewness 👘 Kurtosis                    |
|   | Area fraction Stack position             |
|   |                                          |
|   | 🗆 Limit to threshold 🛛 🗖 Display label   |
|   | Invert Y coordinates Scientific notation |
|   | Add to overlay                           |
|   |                                          |
|   | Redirect to: None                        |
|   | Decimal places (0-9): 3                  |
|   | OK Cancel Help                           |

SMOC

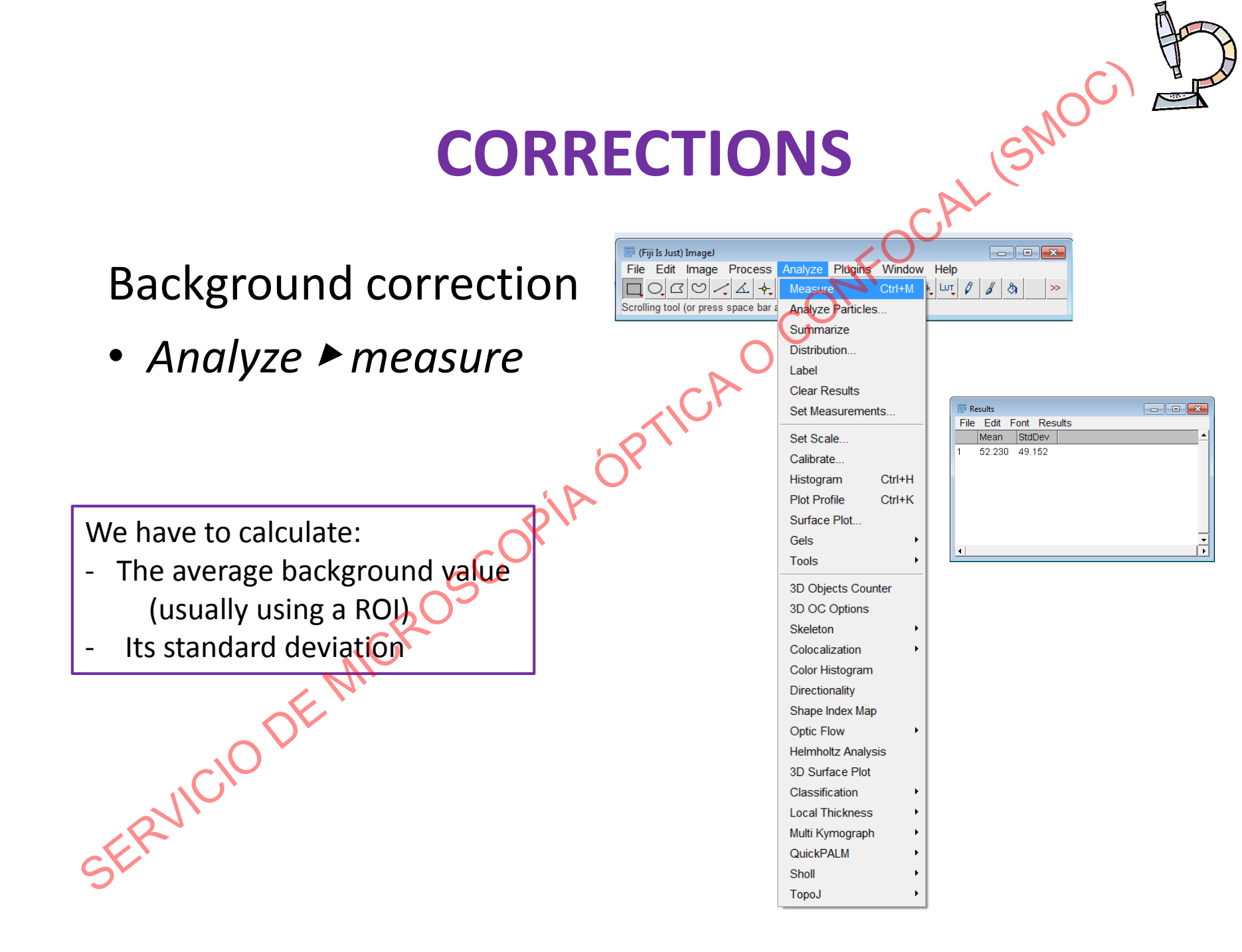

### **Background correction**

Select a ROI in the background and calculate its mean value and standard deviation

Process 
 Math 
 Subtract

| 0 0 0     | e     |
|-----------|-------|
| ~ 8. 8. " | - S   |
| 000 000   | ACC   |
|           | Pho o |
| C         | 1000  |
|           |       |

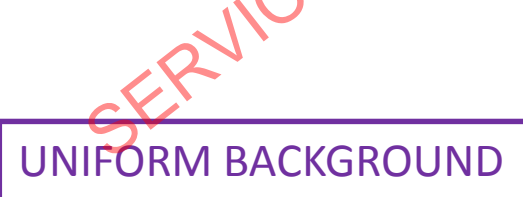

| 🗾 Subtract 📃 💌 |   | File | sults<br>Edit |
|----------------|---|------|---------------|
| Value: 25      | _ | 1    | Mean<br>52.23 |
| OK Cancel      |   | 1    |               |
|                |   | ,    |               |

| (U) R    | lesults  |         |          |
|----------|----------|---------|----------|
| File     | e Edit F | ont Res | ults     |
|          | Mean     | StdDev  | <u> </u> |
| 1        | 52.230   | 49.152  |          |
|          |          |         |          |
|          |          |         |          |
|          |          |         |          |
|          |          |         |          |
|          |          |         |          |
|          |          |         |          |
| <b>.</b> |          |         |          |

This will subtract the mean of the ROI from the image plus an additional value equal to the standard deviation of the ROI multiplied by the scaling factor you enter. The default value is 3.

Mean + (StdDev x 3)

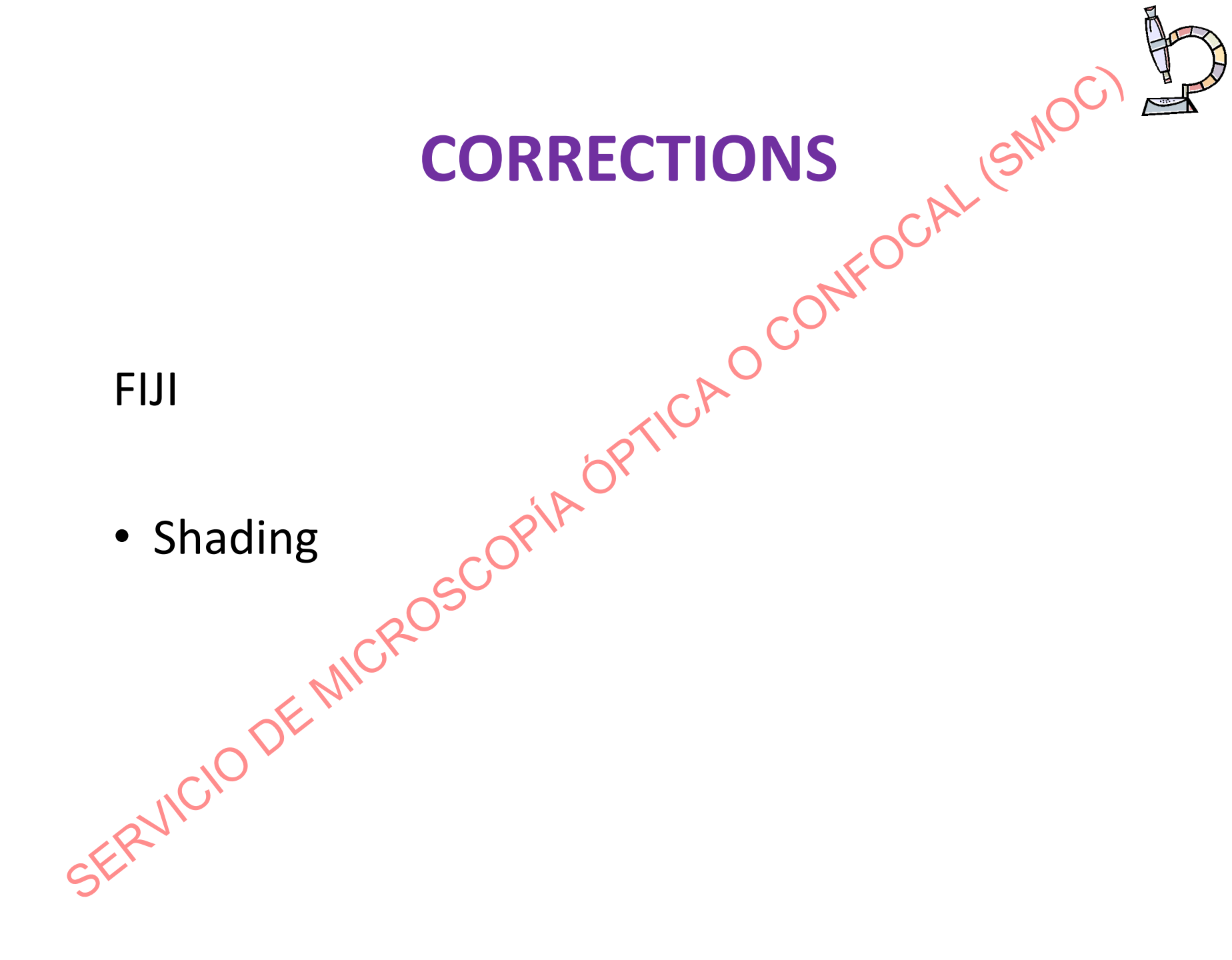

# SCAL (SMOC). Shading correction Fiji: Image calculator

| 😰 (Fiji Is Just) ImageJ |                    |             |          |      |     |   | x  |
|-------------------------|--------------------|-------------|----------|------|-----|---|----|
| File Edit Image         | Process Analyze    | Plugins     | Window   | Help |     |   |    |
|                         | Smooth             | Ctrl+       | •Mayús+S | UŢ 🥻 | 9 🔏 | & | >> |
| Angle tool              | Sharpen            | ~           |          |      |     |   |    |
|                         | Find Edges         |             |          |      |     |   |    |
|                         | Find Maxima        | O,          |          |      |     |   |    |
|                         | Enhance Contrast   | t           |          |      |     |   |    |
|                         | Noise              |             |          | •    |     |   |    |
|                         | Shadows            |             |          |      |     |   |    |
| C                       | Binary             |             |          | •    |     |   |    |
| $\sim$                  | Math               |             |          | •    |     |   |    |
|                         | FFT                |             |          | •    |     |   |    |
| NC.                     | Filters            |             |          | •    |     |   |    |
| NI                      | Batch              |             |          |      |     |   |    |
| <u> </u>                | Image Calculator   |             |          |      |     |   |    |
| $\sim$                  | Subtract Backgrou  | und         |          |      |     |   |    |
|                         | Repeat Command     | d Ctrl+     | Mayús+R  |      |     |   |    |
|                         | Calculator Plus    |             |          |      |     |   |    |
| 12                      | Morphology         |             |          | •    |     |   |    |
| CK'                     | Image Expression   | Parser      |          |      |     |   |    |
| 3                       | Multiple Image Pro | cessor      |          |      |     |   |    |
|                         | Enhance Local Co   | ontrast (CL | AHE)     |      |     |   |    |
|                         |                    |             |          |      |     |   |    |

### Shading correction

Open the uncorrected image and the flat-field image (shading image).

Process <-> image calculator

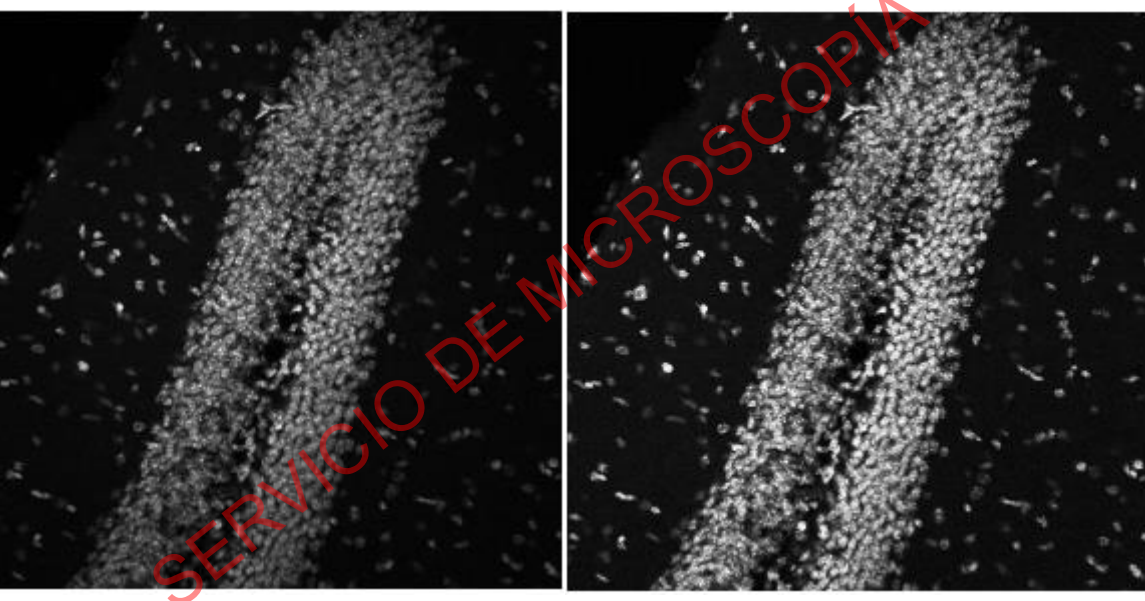

Image Calculator

Uncorrected image

Shading-corrected image

### Shading correction

If you do not have a reference *shading image*, you can use the FFT Bandpass function as an alternative method of shading correction. It is less ideal but still produces acceptable results in most cases.

Process ► FFT ► Bandpass Filter

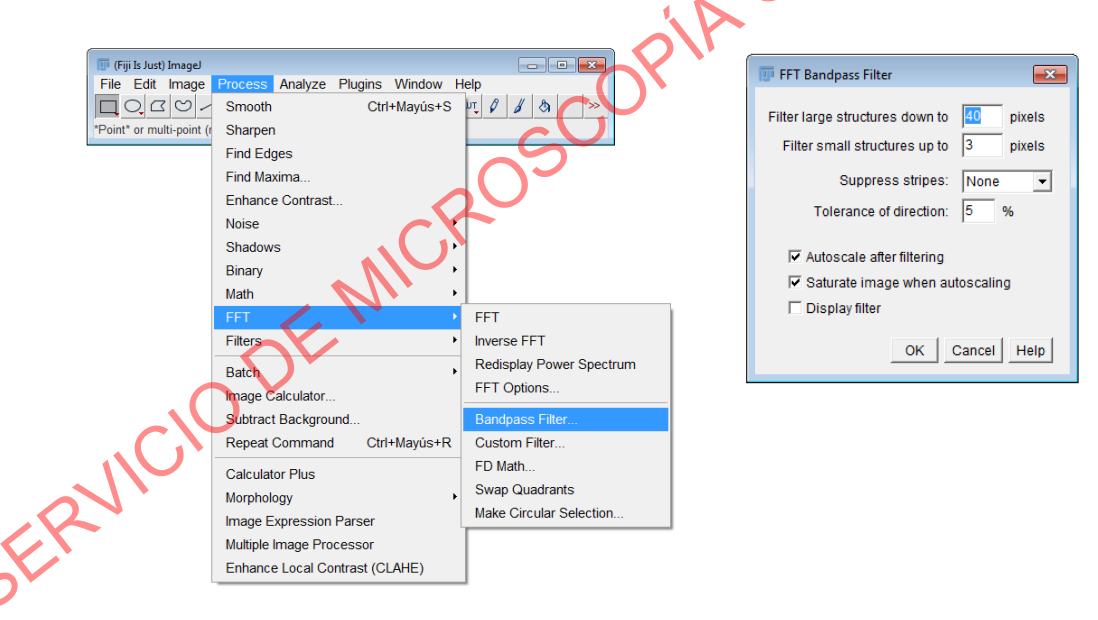

This tool removes high spatial frequencies (blurring the image) and low spatial frequencies (similar to subtracting a blurred image).

.OCAL (SMOC)

It can also suppress horizontal or vertical stripes that were created by scanning an image line by line.

### Shading correction

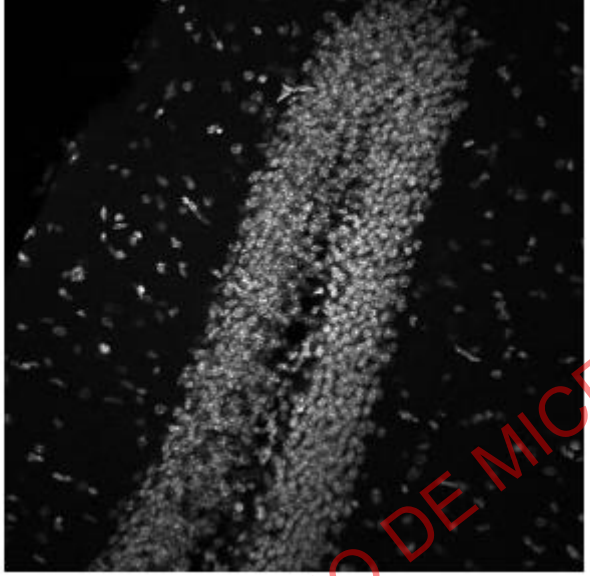

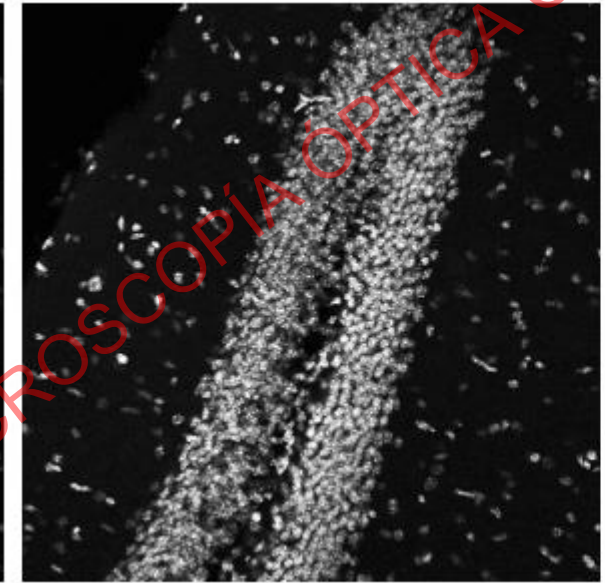

Shading corrected in ImageJ

FFT Method

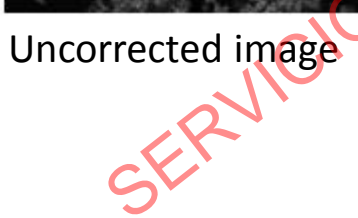

# **FLUORESCENCE INTENSITY QUANTIFICATION WITH IMAGE** JFOCA

CAC

- Image analysis 1.
  - Digital image
- Sample preparation 2.
- Image acquisition 3.
- Corrections 4.

ERVICI

- Fluorescence intensity quantification 5.
  - Set Measurements
  - Limit to Threshold
    - Images with multiple objects
    - Images with multiple planes

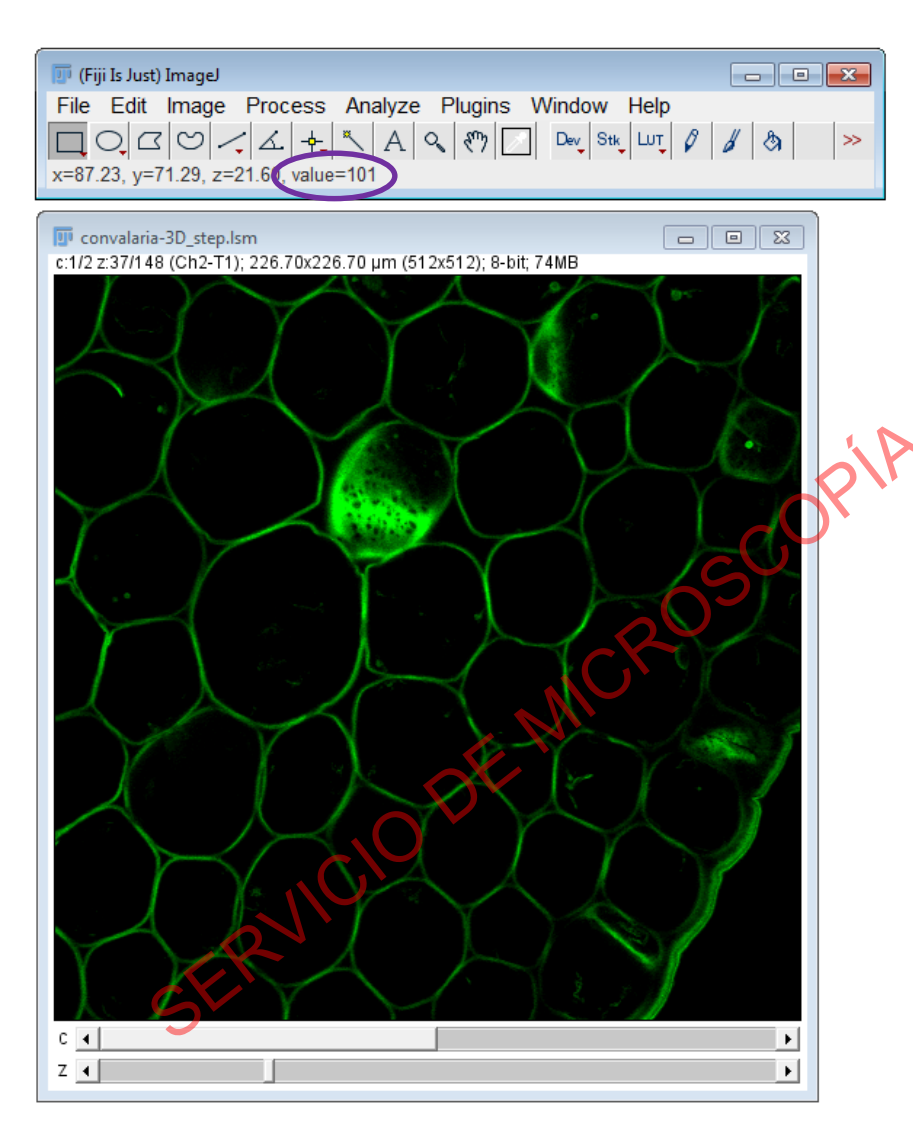

- 1) You can simply hover the cursor over a given area in the image and read out the pixel intensity at that pixel on the toolbar.
  - For RGB images, there will be three numbers: red, green and blue.

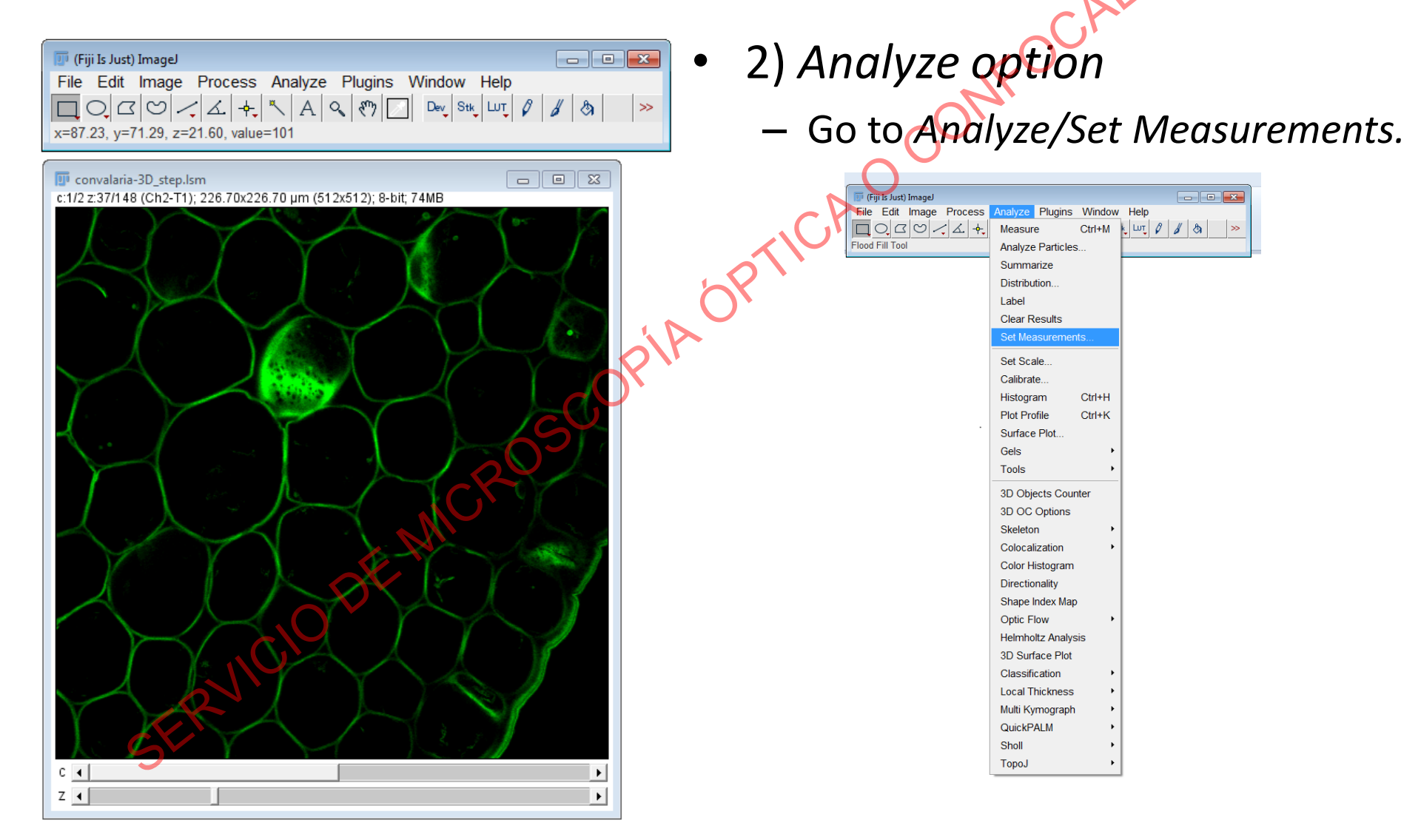

 $\mathbf{X}$ 

| ✓ Area               | 🔽 Mean gray value                    |
|----------------------|--------------------------------------|
| Standard deviation   | Modal gray value                     |
| Min & max gray value | ☐ Centroid                           |
| Center of mass       | ☐ Perimeter                          |
| Bounding rectangle   | ☐ Fit ellipse                        |
| Shape descriptors    | Feret's diameter                     |
| Integrated density   | T Median                             |
| Skewness             | T Kurtosis                           |
| Area fraction        | T Stack position                     |
| Invert Y coordinates | Scientific notation                  |
| Redirect to:         | name of image that is still grayscal |
| Decimal places (0-9) | 0                                    |
| VICION               | OK Cancel H                          |

Set Measurements

2) Analyze option

- Go to Analyze/Set Measurements.

Check the boxes for the information you want.

You can get information on area, diameter, perimeter and other factors as well as intensity information.

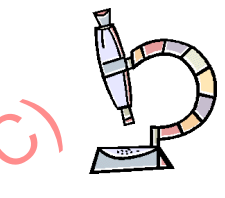

| Set Measurements     |                                         |                        | Area in                                | pixels sq                   | uared                                                       | or ir                                                |
|----------------------|-----------------------------------------|------------------------|----------------------------------------|-----------------------------|-------------------------------------------------------------|------------------------------------------------------|
|                      |                                         |                        | measurem                               | ent units o                 | of the s                                                    | elected                                              |
| I✔ Area              | I▼ Mean gray value                      |                        | image or a                             | rea.                        |                                                             |                                                      |
| Standard deviation   | 🖵 Modal gray value                      |                        | $\sim$                                 |                             |                                                             |                                                      |
| Min & max gray value | Centroid                                |                        |                                        |                             |                                                             |                                                      |
| Center of mass       | F Perimeter                             |                        | Portias<br>unstif (73%)                | Colores                     |                                                             |                                                      |
| Bounding rectangle   | Fit ellipse                             | 1:114 2:01 6: 205.4662 | 15.48 microns (1024s1024); 8-bit; 72MB |                             | File Edit Image<br>File Edit Image Process<br>□ ○ □ ○ ✓ △ + | Analyze Plugins Window Help<br>Measure Ctrl+M        |
| Shape descriptors    | 🖵 Feret's diameter                      |                        |                                        |                             | "Point" or multi-point (right click to                      | Analyze Particles<br>Summarize<br>Distribution       |
| Integrated density   | F Median                                | $\mathbf{\nabla}$      |                                        |                             |                                                             | Label<br>Clear Results<br>Set Measurements           |
| Skewness             | ☐ Kurtosis                              |                        |                                        | * *                         |                                                             | Set Scale<br>Calibrate                               |
| Area fraction        | Stack position                          |                        | 10 10 10                               | 60 S                        |                                                             | Plot Profile Ctri+K<br>Surface Plot                  |
|                      | c C                                     |                        | S 41 42 9 4                            |                             |                                                             | Tools · · · · · · · · · · · · · · · · · · ·          |
| Limit to threshold   | ✓ Display labe                          |                        | 4.6                                    | 972 ( <u>184</u> ) 97 98 98 |                                                             | 3D OC Options<br>Skeleton •<br>Colocalization •      |
| Invert Y coordinates | Scientific notation                     |                        |                                        |                             |                                                             | Color Histogram<br>Directionality<br>Shape Index Map |
| r                    | <u></u>                                 |                        |                                        | 2.00                        |                                                             | Optic Flow  Helmholtz Analysis O Surface Plot        |
| Redirect to:         | name of image that is still grayscale 💌 |                        |                                        |                             |                                                             | Classification +<br>Local Thickness +                |
| Decimal places (0-9) | 0                                       |                        |                                        |                             |                                                             | Multi Kymograph  QuickPALM                           |

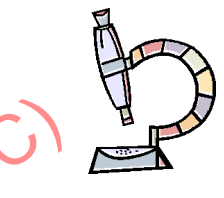

|             |                    |                                         |                   |                                                                 |                                                                                                    |             |                | F  |
|-------------|--------------------|-----------------------------------------|-------------------|-----------------------------------------------------------------|----------------------------------------------------------------------------------------------------|-------------|----------------|----|
| S           | ΕΤΛ                | <b>AEASUREN</b>                         | ΛΕΛ               | ITS                                                             | OPT                                                                                                    | ION         | S              |    |
| 🛓 Set       | t Measurements     | ×                                       |                   | Area                                                            | in pixels                                                                                                    | square      | d or in        |    |
|             |                    |                                         | $\rightarrow$     | measu                                                           | urement un                                                                                                    | nits of the | e selected     |    |
| Are         | 83                 | Vean gray value                         |                   | image                                                           | or area.                                                                                                    |             |                |    |
| E St        | andard deviation   | Modal gray value                        |                   |                                                                 |                                                                                                    |             |                |    |
| IT Mi       | n & max grav value | e Centroid                              |                   |                                                                 |                                                                                                    |             |                |    |
| L Ce        | enter of mass      | F Perimeter                             |                   | Ternes                                                          | Colores                                                                                                    |             |                |    |
| ГВо         | ounding rectangle  | ☐ Fit ellipse                           | C:1742 (1) (5:205 | gernarium.bf (73%)<br>5.46x205.48 microns (1024x1024); 8-bit; 1 | 7388                                                                                                    | File Edit   | t Font Results |    |
| <b>□</b> Sh | hape descriptors   | 🖵 Feret's diameter                      |                   |                                                                 |                                                                                                    | 1 3784      | 1.933          |    |
| □ Int       | tegrated density   | 🗆 Median                                |                   |                                                                 |                                                                                                    |             |                |    |
| ☐ Sk        | (ewness            | T Kurtosis                              |                   |                                                                 |                                                                                                    |             |                | -  |
| ☐ Are       | ea fraction        | E Stack position                        |                   | 10 10                                                           |                                                                                                    |             |                | IJ |
|             |                    | S                                       |                   | S 10 13.                                                        |                                                                                                    |             |                |    |
| ☐ Lir       | mit to threshold   | ✓ Display labe                          |                   | 14 S 3                                                          | the second second second second second second second second second second second second second second second se | 2.58        |                |    |
| □ Inv       | vert Y coordinates | C Scientific notation                   |                   |                                                                 |                                                                                                    | <b>1979</b> |                |    |
|             | Redirect to:       | Parts of image that is still grave cale |                   |                                                                 |                                                                                                    |             |                |    |
|             | Trediffectio.      |                                         |                   |                                                                 |                                                                                                    |             |                |    |
| Deci        | mai places (0-9)   | 0                                       | c •1              |                                                                 |                                                                                                    |             |                |    |
|             | -\ <b>O</b> *      | OK Cancel Help                          | Z .               |                                                                 |                                                                                                    | <u> </u>    |                |    |
|             | G                  |                                         |                   |                                                                 |                                                                                                    |             |                |    |
| 6           |                    |                                         |                   |                                                                 |                                                                                                    |             |                |    |
| X           |                    |                                         |                   |                                                                 |                                                                                                    |             |                |    |

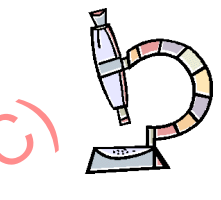

ust equal 70 micron 0.200662 0.2006620 1.5106198

OK Cancel

# SET MEASUREMENTS OPTIONS

| ✓ Area               | 🔽 Mean gray value                     |
|----------------------|---------------------------------------|
| Standard deviation   | 🖵 Modal gray value                    |
| Min & max gray value | ☐ Centroid                            |
| Center of mass       | ☐ Perimeter                           |
| Bounding rectangle   | ☐ Fit ellipse                         |
| Shape descriptors    | Feret's diameter                      |
| Integrated density   | T Median                              |
| Skewness             | T Kurtosis                            |
| Area fraction        | Stack position                        |
| Limit to threshold   | 🔽 Display labe                        |
| Invert Y coordinates | Scientific notation                   |
| Redirect to:         | name of image that is still grayscale |
| Decimal places (0-9) | 0                                     |
|                      | OK Cancel Help                        |
| 110                  |                                       |

pixels squared Area in in or measurement units of the selected image or area.

To see if the image is calibrated and the measurement units :

### Image/properties

| (Fiji Is Just) | ImageJ        |                 |           |         |      | <u>×</u> ] | 🗊 Drosophila ger | mariu        |
|----------------|---------------|-----------------|-----------|---------|------|------------|------------------|--------------|
| ile Edit       | Image Process | Analyze Plugins | Window He | lelp    |      |            |                  |              |
|                | Туре          | •               | Dev Stk L | Lut 🖉 🖉 | \$ ð | »          | Channels (c):    | 4            |
| xt tool (dot   | Adjust        | •               |           | _       |      |            | Slices (z):      | 18           |
|                | Show Info     | Ctrl+I          |           |         |      |            | Frames (t):      | 1            |
|                | Properties    | Ctrl+Mayus+P    |           |         |      |            | Note: c*z*t mus  | ,<br>t equal |
|                | Stacks        | •               |           |         |      |            |                  | micro        |
|                | Hyperstacks   | •               |           |         |      |            | Unit of length:  | Interor      |
|                | Crop          | Ctrl+Mavús+X    |           |         |      |            | Pixel width:     | 10.200       |
|                | Duplicate     | Ctrl+Mayús+D    |           |         |      |            | Pixel height:    | 0.2006       |
|                | Rename        |                 |           |         |      |            | Voxel depth:     | 1.510        |
|                | Scale         | Ctrl+E          |           |         |      |            | Erame interval:  | 0 sec        |
|                | Transform     | •               |           |         |      |            | Traine interval. |              |
|                | Zoom          | •               |           |         |      |            | Origin (pixels): | 0,0          |
|                | Overlay       | •               |           |         |      |            | 🗔 Global         |              |
|                | Lookup Tables | •               |           |         |      |            |                  |              |
|                | Annotate      | •               |           |         |      |            |                  | кс           |
|                | Drawing       | •               |           |         |      |            |                  |              |
|                | Video Editing | •               |           |         |      |            |                  |              |
|                | Axes          | •               |           |         |      |            |                  |              |
|                | Convert       |                 |           |         |      |            |                  |              |
|                | Convolve      |                 |           |         |      |            |                  |              |
|                | Threshold     | •               |           |         |      |            |                  |              |

| SET MEASUREME                                                                                                    | ENTS OPTIONS                                                                           |
|----------------------------------------------------------------------------------------------------|----------------------------------------------------------------------------------------|
| Set Measurements                                                                                                    | Average gray values of the selection                                                   |
| <ul> <li>✓ Area</li> <li>✓ Mean gray value</li> <li>✓ Standard deviation</li> <li>✓ Modal gray value</li> <li>✓ Min &amp; max gray value</li> <li>✓ Centroid</li> <li>✓ Center of mass</li> <li>✓ Perimeter</li> <li>✓ Bounding rectangle</li> <li>✓ Fit ellipse</li> <li>✓ Shape descriptors</li> <li>✓ Feret's diameter</li> </ul> | Sum of pixel gray levels from the<br>selected zone divided by the<br>number of pixels. |
| <ul> <li>☐ Integrated density</li> <li>☐ Median</li> <li>☐ Skewness</li> <li>☐ Kurtosis</li> <li>☐ Area fraction</li> <li>☐ Stack position</li> <li>☐ Limit to threshold</li> <li>☐ Display label</li> <li>☐ Invert Y coordinates</li> <li>☐ Scieptific notation</li> </ul>                                                          | Σ pixel values<br>pixel number                                                         |
| Redirect to: Trame of image that is still grayscale  Decimal places (0-9) OK Cancel Help                                                                                                    | $\begin{array}{ c c c c c c c c c c c c c c c c c c c$                                 |
|                                                                                                    |                                                                                        |

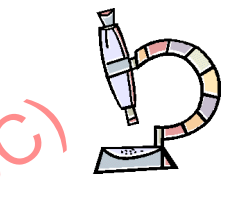

# SET MEASUREMENTS OPTIONS

sophila germarium.tif (75%)

| Area                 | Mean gray value                         |
|----------------------|-----------------------------------------|
| Standard deviation   | Modal gray value                        |
| Min & max gray value | Centroid                                |
| Center of mass       | F Perimeter                             |
| Bounding rectangle   | ☐ Fit ellipse                           |
| Shape descriptors    | Feret's diameter                        |
| Integrated density   | T Median                                |
| Skewness             | T Kurtosis                              |
| Area fraction        | □ Stack position                        |
| Limit to threshold   | Display labe                            |
| Invert Y coordinates | Scientific notation                     |
| Redirect to:         | name of image that is still grayscale 💌 |
| Decimal places (0-9) | •                                       |
| ~\ <sup>0</sup>      | OK Cancel Help                          |
| 110'                 |                                         |

Average gray values of the selection.

Sum of pixel gray levels from the selected zone divided by the number of pixels.

- 0 %

| c.1/4 z/9/18; 205.48x205.48 microns (1024x1024); 8-bit; 72MB |                                                                                                    |
|--------------------------------------------------------------|----------------------------------------------------------------------------------------------------|
|                                                              | Fie Control Control Co |
|                                                              |                                                                                                    |
|                                                              |                                                                                                    |

| i Is Just) ImageJ              |                   |        |       |    |    |
|--------------------------------|-------------------|--------|-------|----|----|
| Edit Image Process             | Analyze Plugins   | Window | Help  |    |    |
| 0.00/4+                        |                   |        | Lur Ø | 80 | >> |
| or multi-point (right click to | Analyze Particles | k      |       |    |    |
|                                | Summarize         |        |       |    |    |
|                                | Distribution      |        |       |    |    |
|                                | Label             |        |       |    |    |
|                                | Clear Results     |        |       |    |    |
|                                | Set Measuremen    | ts     |       |    |    |
|                                | Set Scale         |        |       |    |    |
|                                | Calibrate         |        |       |    |    |
|                                | Histogram         | Ctrl+H |       |    |    |
|                                | Plot Profile      | Ctrl+K |       |    |    |
|                                | Surface Plot      |        |       |    |    |
|                                | Gels              | •      |       |    |    |
|                                | Tools             | ,      |       |    |    |
|                                | 3D Objects Cour   | nter   |       |    |    |
|                                | 3D OC Options     |        |       |    |    |
|                                | Skeleton          | •      |       |    |    |
|                                | Colocalization    | •      |       |    |    |
|                                | Color Histogram   |        |       |    |    |
|                                | Directionality    |        |       |    |    |
|                                | Shape Index Map   |        |       |    |    |
|                                | Optic Flow        | •      |       |    |    |
|                                | Helmholtz Analys  | is     |       |    |    |
|                                | 3D Surface Plot   |        |       |    |    |
|                                | Classification    | ,      |       |    |    |
|                                | Local Thickness   | •      | [     |    |    |
|                                | Multi Kymograph   | •      |       |    |    |
|                                | QuickPALM         | ,      |       |    |    |
|                                | Sholl             | ,      |       |    |    |
|                                | TopoJ             | ,      |       |    |    |
|                                |                   |        |       |    |    |
|                                |                   |        |       |    |    |

# SET MEASUREMENTS OPTIONS

| 🗸 Area               | l✔ Mean gray value                                             |
|----------------------|----------------------------------------------------------------|
| Standard deviation   | Modal gray value                                               |
| Min & max gray value | Centroid                                                       |
| Center of mass       | F Perimeter                                                    |
| Bounding rectangle   | Fit ellipse                                                    |
| Shape descriptors    | Feret's diameter                                               |
| Integrated density   | T Median                                                       |
| Skewness             | T Kurtosis                                                     |
| Area fraction        | Stack position                                                 |
| Limit to threshold   | <ul> <li>Display label</li> <li>Scientific notation</li> </ul> |
| Redirect to:         | name of image that is still grayscale 💌                        |
| Decimal places (0-9) | <i>•</i>                                                       |
| C10V                 | OK Cancel Help                                                 |
| 110.                 |                                                                |

Average gray values of the selection.

Sum of pixel gray levels from the selected zone divided by the number of pixels.

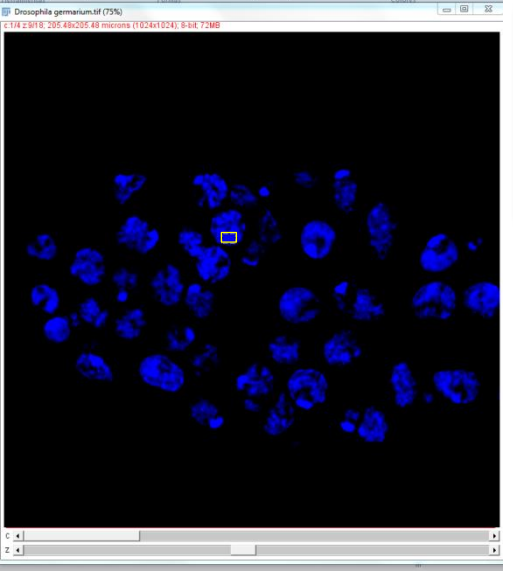

| 🗊 Re | sults  |              |         |          |
|------|--------|--------------|---------|----------|
| File | Edit   | Font         | Results |          |
|      | Mean   |              |         | <b>^</b> |
| 1    | 16.844 | 4            |         | 4        |
| -    | -      |              |         |          |
|      |        | $\checkmark$ |         |          |
|      | Σ      | pi           | xel va  | lues     |
|      | р      | ix           | el nur  | nber     |
| ſ    | Г      | hif          | Gront   | ROI      |

Different ROI sizes can be compared

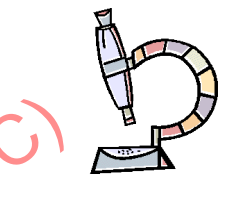

| SET MEASUREN                                                                                                    | IENTS OPTIONS                                                                 |
|----------------------------------------------------------------------------------------------------|-------------------------------------------------------------------------------|
| <ul> <li>✓ Set Measurements</li> <li>✓ Area</li> <li>✓ Mean gray value</li> <li>✓ Standard deviation</li> <li>✓ Modal gray value</li> <li>✓ Min &amp; max gray value</li> <li>✓ Centroid</li> <li>✓ Center of mass</li> <li>✓ Perimeter</li> </ul> | Standard deviation of the values used to generate the gray value mean.        |
| Bounding rectangle       Fit ellipse         Shape descriptors       Feret's diameter         Integrated density       Median         Skewness       Kurtos s         Area fraction       Stack position                                           | File       Edit       Font       Results         Mean       StdDev       Mode |
| Climit to the should be propay label  Invert Y coordinates Scientific notation  Redirect to:  Redirect to:  Redirect to:  OK Cancel Help                                                                                                    | Most frequent gray value in the selected area.                                |
|                                                                                                    |                                                                               |

# Set Measurements OPTIONS

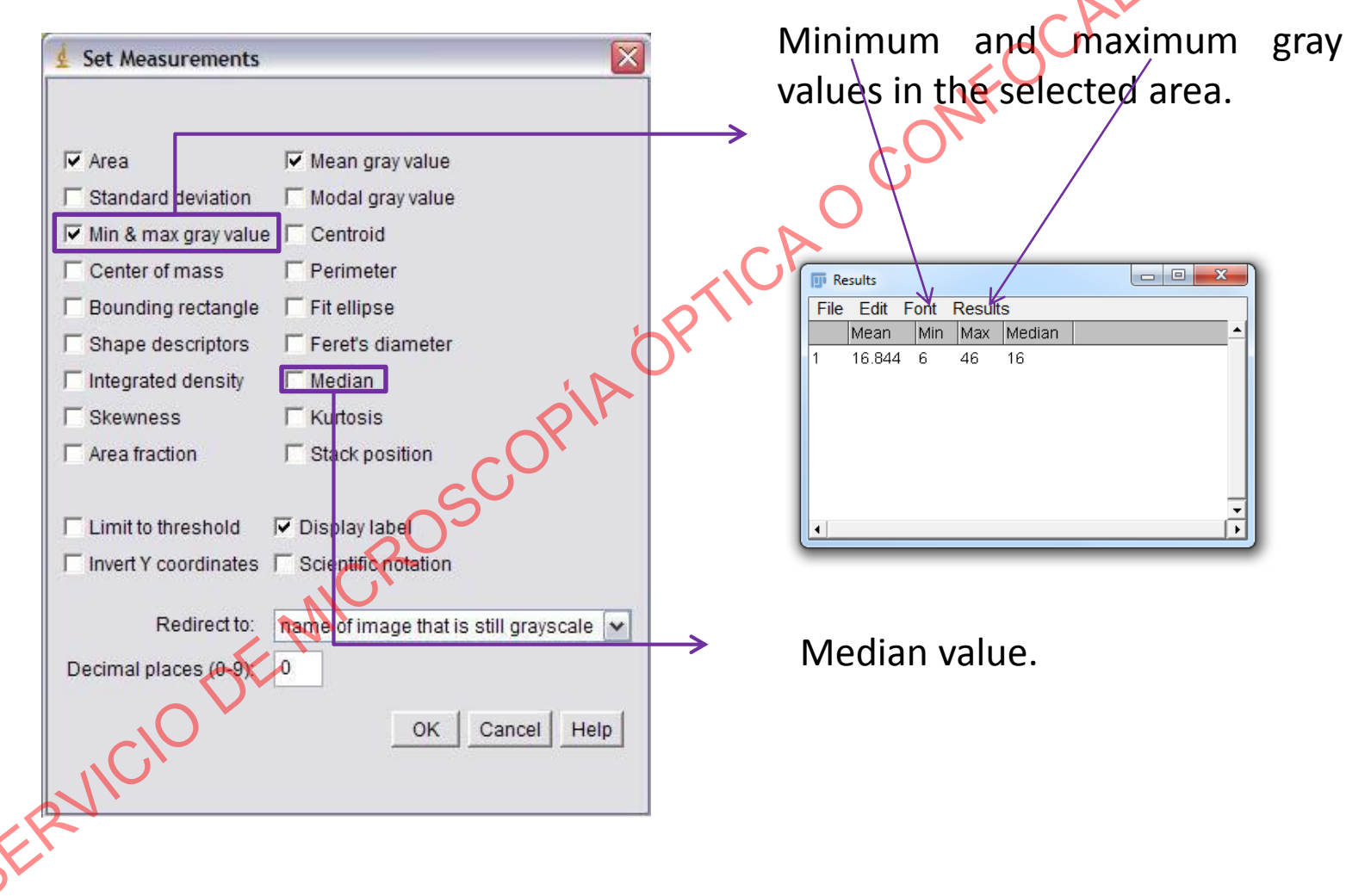

# Set Measurements

| 🛓 Set Measurements 🛛 🔀                                                                                                    |                                                                                                    |
|----------------------------------------------------------------------------------------------------|----------------------------------------------------------------------------------------------------|
|                                                                                                    | ————————————————————————————————————                                                                                          |
| I ✓ Area     I ✓ Mean gray value       I ✓ Standard deviation     I ✓ Modal gray value       I ✓ Min & max gray value     I ✓ Centroid       I ✓ Center of mass     I ✓ Perimeter                                             | IntDen<br>This is equivalent to the produ                                                                                     |
| □ Bounding rectangle □ Fit ellipse                                                                                                    | of Area and Mean Gray Value.                                                                                                  |
| □ Shape descriptors       □ Feret's diameter         □ Integrated density       □ Median         □ Skewness       □ Kurtosis         □ Area fraction       □ Stack position         □ Limit to threshold       ☑ Display labe | Results       File     Edit     Font     Results       Mean     IntDen     RawIntDen       1     16.844     427.295     10612 |
| Redirect to: Rame of image that is still grayscale  Decimal places (0-9) OK Cancel Help                                                                                                    |                                                                                                    |
| NICI                                                                                                    |                                                                                                    |

## SET MEASUREMENTS OPTIONS

| Set Measurem     | ents 🛛 🔛                                         |
|------------------|--------------------------------------------------|
| 🔽 Area           | 🔽 Mean gray value                                |
| Standard devia   | tion 🔽 Modal gray value                          |
| 🔽 Min & max gray | value 🔽 Centroid                                 |
| Center of mas    | s 🔽 Perimeter                                    |
| Bounding recta   | ngle 🦵 Fit ellipse                               |
| Shape descrip    | tors 🛛 🗂 Feret's diameter                        |
| lntegrated den   | sity 🗖 Median                                    |
| Skewness         | T Kurtosis                                       |
| Area fraction    | 🗆 Stack position                                 |
| Limit to thresh  | old IV Display labe                              |
| Redire           | ct to: 🕅 name of image that is still grayscale 💌 |
| Decimal places ( | 0-91 0                                           |
| , <i>ClO</i>     | OK Cancel Help                                   |

Provides two values:

### IntDen

This is equivalent to the product of Area and Mean Gray Value.

| I Results              |          |
|------------------------|----------|
| File Edit Font Results |          |
| Mean IntDen RawIntDen  | <u>▲</u> |
| 1 16.844 427.295 10612 |          |
| •                      | +<br> }  |

### RawIntDen

The sum of all pixel values in the image or selection.

# SET MEASUREMENTS OPTIONS

### IntDen

This is equivalent to the product of Area and Mean Gray Value.

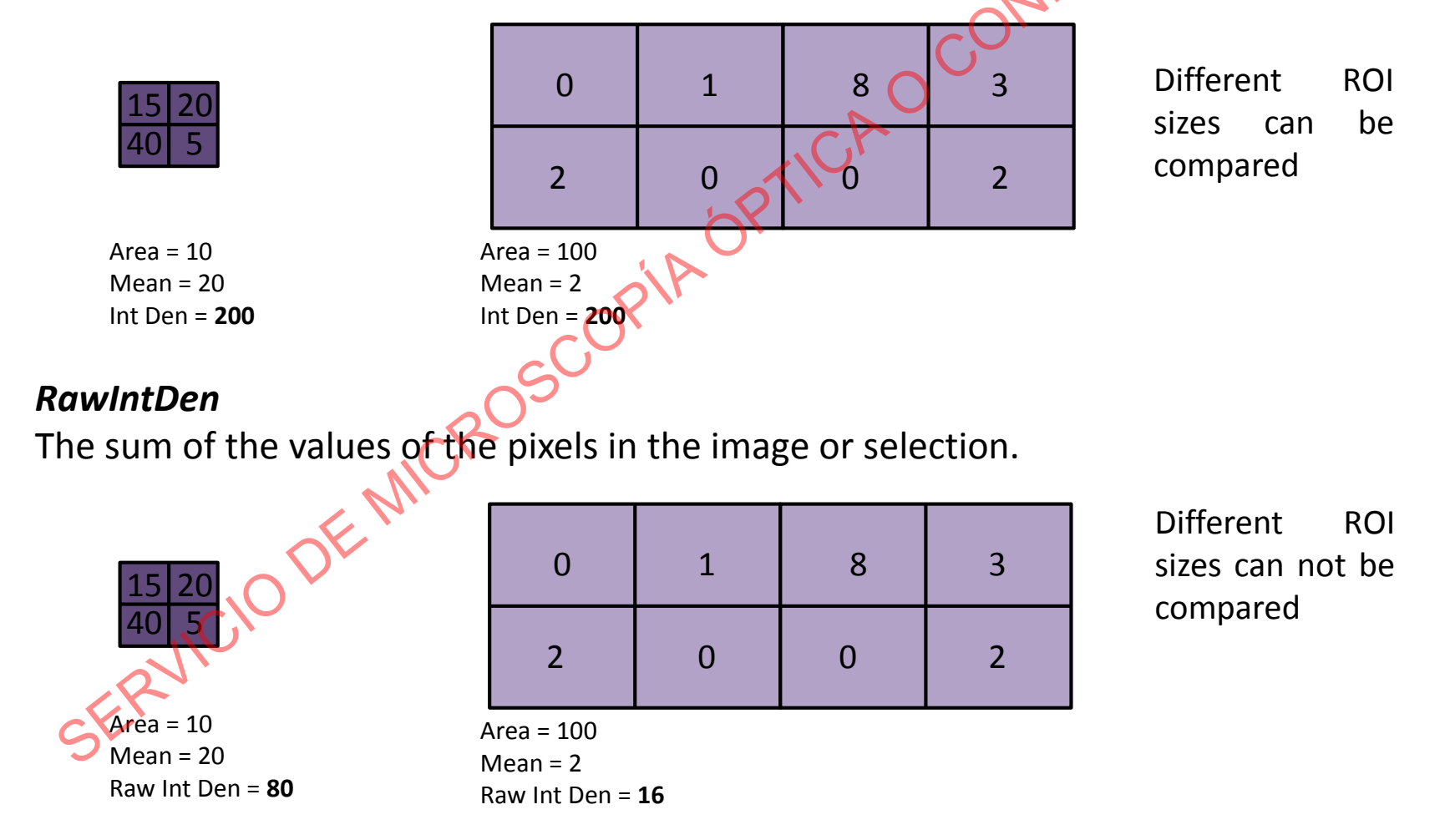

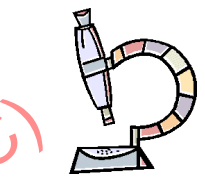

# Set Maximum

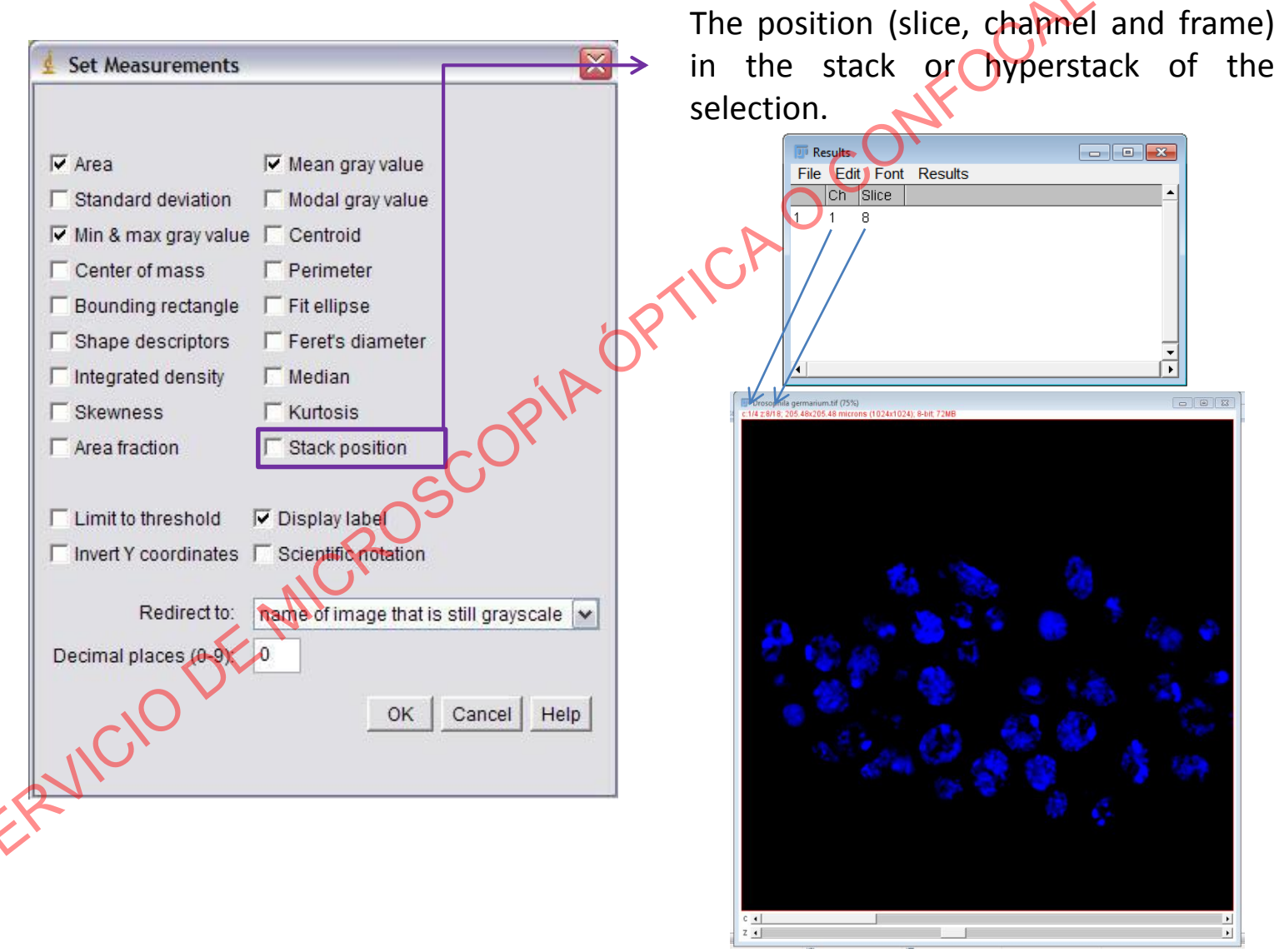

| Set Measurements     | X                                       | 2            |
|----------------------|-----------------------------------------|--------------|
| 🔽 Area 🕻             | I Mean gray value                       |              |
| Standard deviation   | Modal gray value                        |              |
| Min & max gray value | e 🔽 Centroid                            |              |
| Center of mass       | T Perimeter                             |              |
| Bounding rectangle   | ☐ Fit ellipse                           | 6            |
| Shape descriptors    | 🗆 Feret's diameter                      | $\mathbf{N}$ |
| Integrated density   | T Median                                | Pη           |
| Skewness             | T Kurtosis                              | '            |
| Area fraction        | ☐ Stack position                        | Y            |
| Limit to threshold   | I Display label                         | 6            |
| Invert Y coordinates | C Scientific notation                   |              |
| Redirect to:         | name of image that is still grayscale 💌 |              |
| Decimal places (0-9) | 0                                       |              |
|                      | OK Cancel Help                          |              |
| 110                  |                                         |              |
|                      |                                         |              |
|                      |                                         |              |

2) Analyze option
Go to Analyze/Set Measurements.
Mean grey value
Then selecting Analyze/Measure, you will get information on the entire image.

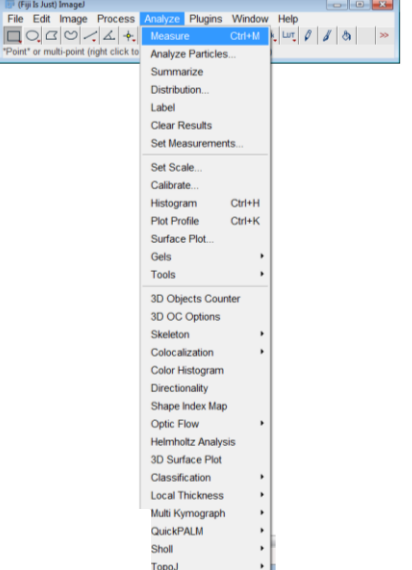

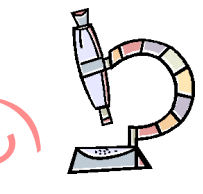

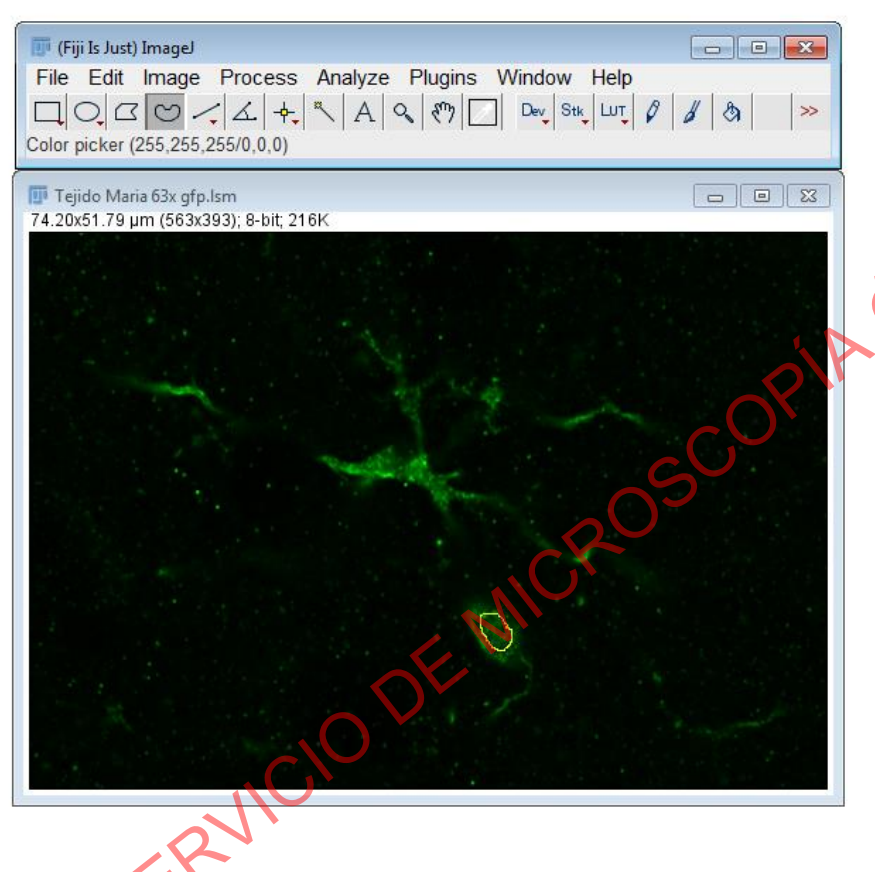

- 3) Limit your measured area
  - Draw a region of interest (ROI) around you object of interest with the drawing tools.
    - Analyze/Measure

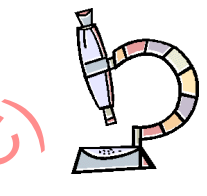

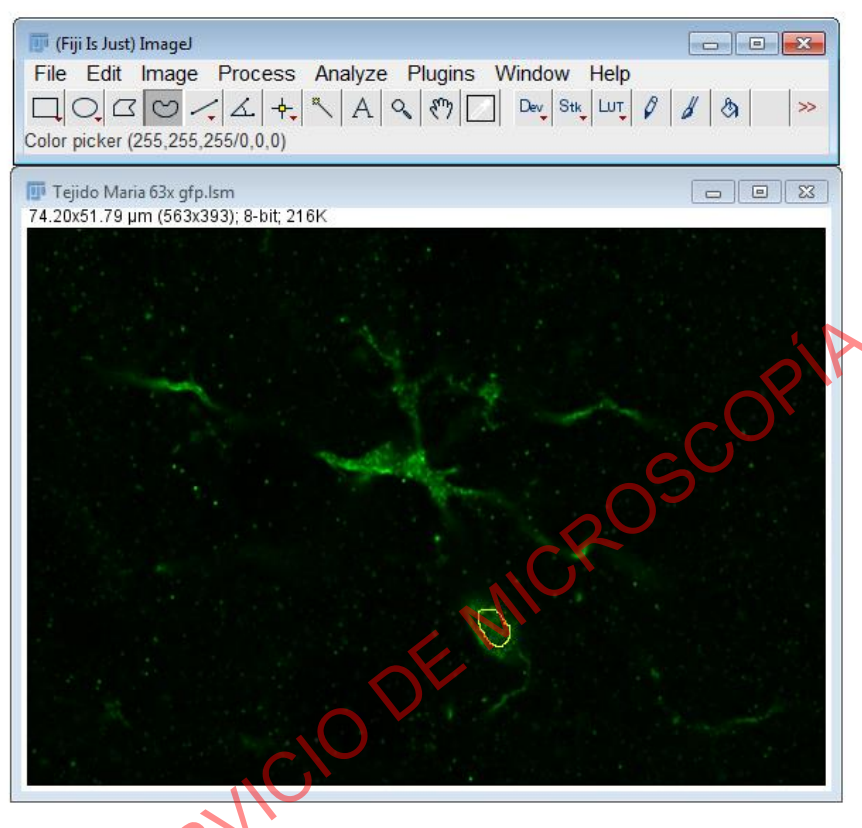

- 3) Limit your measured area
  - To copy/paste the shape or ROI to another image in order to compare equivalent regions in different images
    - Edit/Selection/Restore Selection

| Eilo    | Is Just) Imagel | case Ar | aluze Plugine Window Help          |              |
|---------|-----------------|---------|------------------------------------|--------------|
|         | Undo            | Ctrl+Z  |                                    | 1 8 ×        |
| Text to | Cit             | CHUY    |                                    |              |
| _       | Cui             | CUITA   | Select All                         | Ctrl+A       |
|         | Сору            | Ctrl+C  | Select None                        | Ctrl+Mayús+A |
|         | Copy to System  |         | Restore Selection                  |              |
|         | Paste           | Ctrl+V  | Fit Spline                         |              |
|         | Paste Control   |         | Fit Circle                         |              |
|         | Clear           |         | Fit Ellipse                        |              |
|         | Clear Outside   |         | Interpolate                        |              |
|         | Fill            | Ctrl+F  | Convex Hull                        |              |
|         | Draw            | Ctrl+D  | Make Inverse                       |              |
|         | Invert Ctrl+    | Mayús+I | Create Selection                   |              |
|         | Selection       | •       | Create Mask                        |              |
|         | Options         | •       | Properties                         | Ctrl+Y       |
|         |                 |         | Scale                              |              |
|         |                 |         | Rotate                             |              |
|         |                 |         | Enlarge                            |              |
|         |                 |         | Make Band                          |              |
|         |                 |         | Specify                            |              |
|         |                 |         | Straighten                         |              |
|         |                 |         | To Bounding Box                    |              |
|         |                 |         | Line to Area                       |              |
|         |                 |         | Area to Line                       |              |
|         |                 |         | Image to Selection                 |              |
|         |                 |         | Add to Manager                     | Ctrl+T       |
|         |                 |         | Fit Circle to Image                |              |
|         |                 |         | Select Bounding Box                |              |
|         |                 |         | Select Bounding Box (guess backg   | round color) |
|         |                 |         | Points from Mask                   |              |
|         |                 |         | Make rectangular selection rounded | 1            |
|         |                 |         | Fill ROI holes                     |              |
|         |                 |         |                                    |              |

## CAL (SMOC) **FLUORESCENCE INTENSITY** QUANTIFICATION

| 🛓 Set Measurements                                                                                                    |                                                                                                    | • 3) Lin | nit your me                                     | easured area                      |
|----------------------------------------------------------------------------------------------------|----------------------------------------------------------------------------------------------------|----------|-------------------------------------------------|-----------------------------------|
|                                                                                                    |                                                                                                    | — "Li    | mit to Thresho                                  | old"                              |
| <ul> <li>Area</li> <li>Standard deviation</li> <li>Min &amp; max gray value</li> <li>Center of mass</li> <li>Bounding rectangle</li> <li>Shape descriptors</li> <li>Integrated density</li> <li>Skewness</li> <li>Area fraction</li> </ul> | <ul> <li>Mean gray value</li> <li>Modal gray value</li> <li>Centroid</li> <li>Perimeter</li> <li>Fit ellipse</li> <li>Feret's diameter</li> <li>Median</li> <li>Kurtosis</li> <li>Stack position</li> </ul> | - "Li    | mit to Thresho<br>Analyze/Set<br>check Limit to | old"<br>Measurements<br>Threshold |
| Redirect to:<br>Decimal places (0=9)                                                                                                    | name of image that is still grayscale  OK Cancel Help                                                                                                    |          |                                                 |                                   |

area

| 🗾 (Fiji Is Just) | Imagel                |                |                                    |
|------------------|-----------------------|----------------|------------------------------------|
| File Edit        | Image Process<br>Type | Analyze Plugin | s Window Help                      |
| reenand sel      | Adjust                | •              | Brightness/Contrast Ctrl+Mayús+C   |
|                  | Show Info             | Ctrl+I         | Window/Level                       |
|                  | Properties            | Ctrl+Mayús+P   | Color Balance                      |
|                  | Color                 | +              | Threshold Ctrl+Mayús+T             |
|                  | Stacks                | +              | Color Threshold                    |
|                  | Hyperstacks           | +              | Size                               |
|                  | Crop                  | Ctrl+Mavús+X   | Canvas Size                        |
|                  | Duplicate             | Ctrl+Mavús+D   | Line Width                         |
|                  | Rename                | ,              | Coordinates                        |
|                  | Scale                 | Ctrl+E         | Auto Threshold                     |
|                  | Transform             | •              | Auto Local Threshold               |
|                  | Zoom                  | +              | Bleach Correction                  |
|                  | Overlay               | •              | Auto Crop                          |
|                  | Lookup Tables         | •              | Auto Crop (guess background color) |
|                  | Annotate              | •              | Scale to DPI                       |
|                  | Drawing               | -              |                                    |
|                  | Video Editing         |                |                                    |
|                  | Avoc                  |                |                                    |
|                  | Convert               |                |                                    |
|                  | Convolve              |                |                                    |
|                  | Threshold             | *              |                                    |
|                  | moshou                |                | 1                                  |
|                  |                       |                |                                    |

- 3) Limit your measured area
  - "Limit to Threshold"
    - Image/Adjust/Threshold. To
    - highlight the area you want to analyze.

| 🗊 Threshold                         | ×  |
|-------------------------------------|----|
|                                     |    |
| 92.44 %                             |    |
| •                                   | 0  |
| ▲ ▶                                 | 15 |
| Default 💌 Red 💌                     |    |
| 🗖 Dark background 🗍 Stack histogram |    |
| Auto Apply Reset Set                |    |

• Analyze/Measure. Will give you intensity measurements only in your thresholded area.

• 3.1) Using *"Limit to Threshold"* 

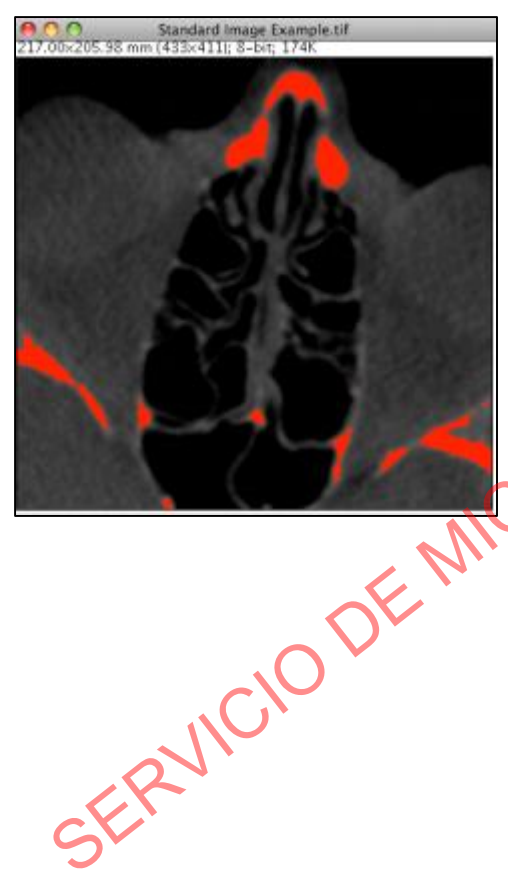

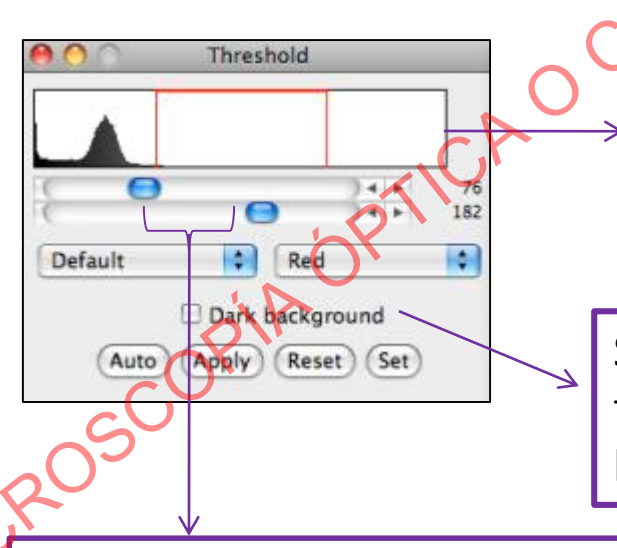

Histogram: represents the distribution of pixel intensities in the image. 0 = black 255 = white

Select *dark background* if the background is highlighted in red

Dragging the sliders selects different regions within the greyscale.

In this case, all the pixels between 76 (dark grey) and 182 (mid grey) are highlighted in red.

Maintains the same limits for all images

# confocal (SMOC). **FLUORESCENCE INTENSITY QUANTIFICATION**

3.1) Using "Limit to Threshold"

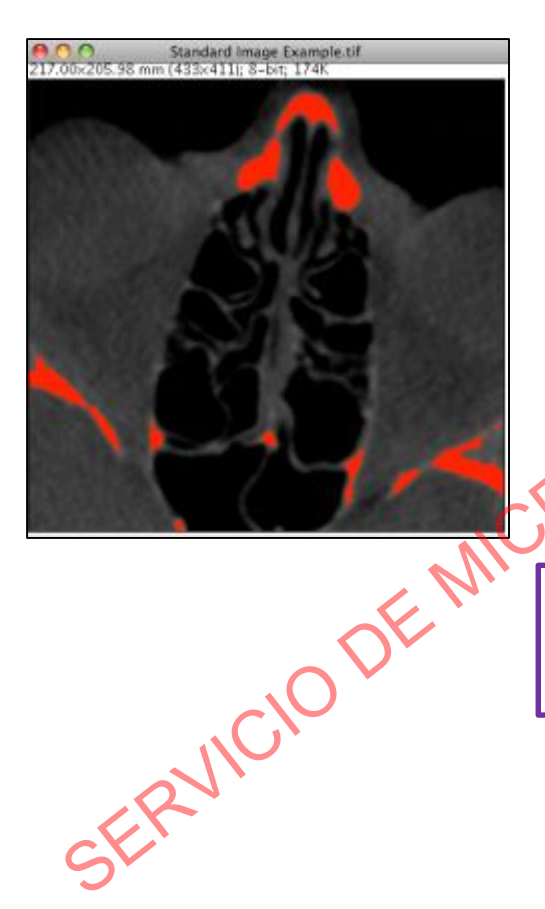

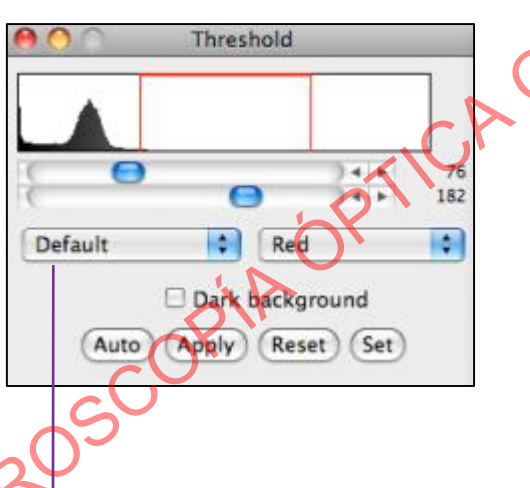

There are many algorithms you can use to calculate the threshold without introducing user-bias.

scoptA'

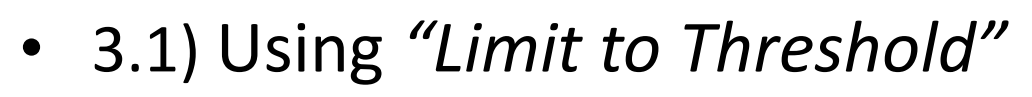

We must choose the most appropriate method or algorithm to segment our image

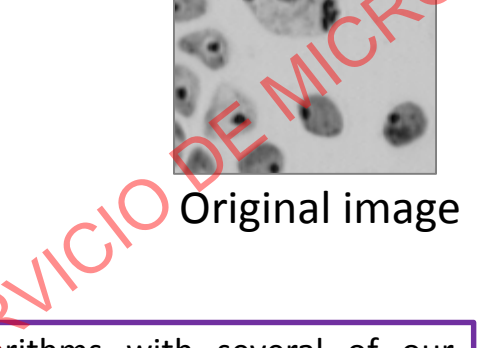

Test algorithms with several of our images to decide which is the best

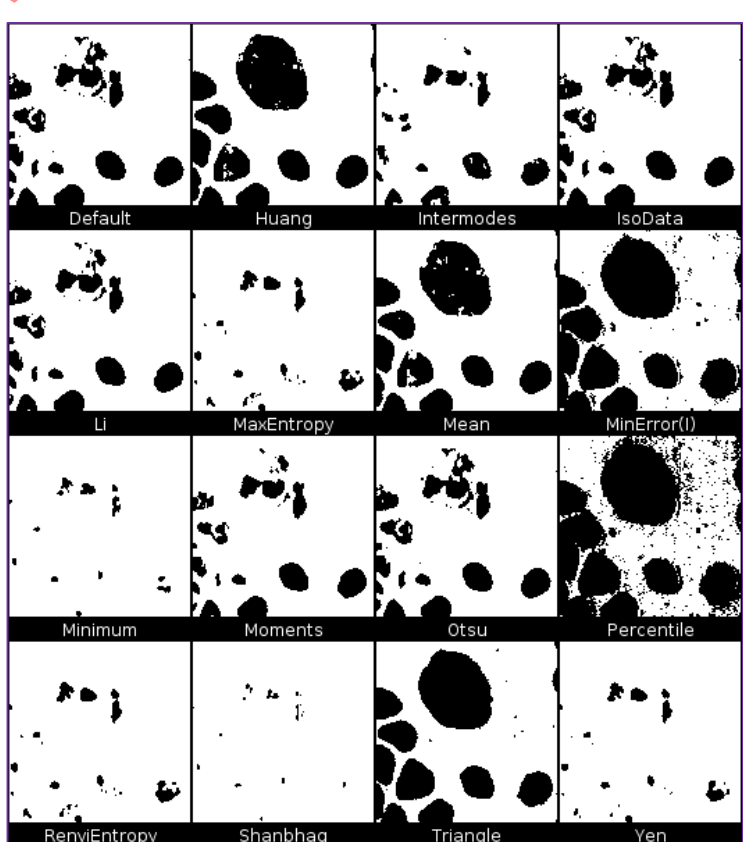
#### **FLUORESCENCE INTENSITY** OCAL (SMOC) **QUANTIFICATION**

3.2) Combine "Threshold" and ROI

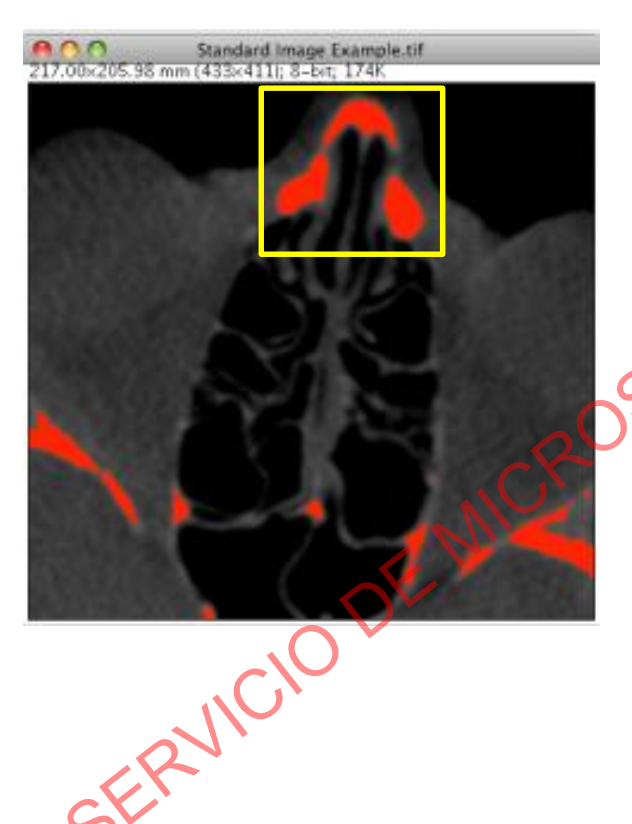

Use a selection tool to mark your ROI. Measurements will now be limited to pixels which fall within the selected area and are within the selected threshold intensity range.

• 3.2) Combining "Threshold" and multiple ROIs

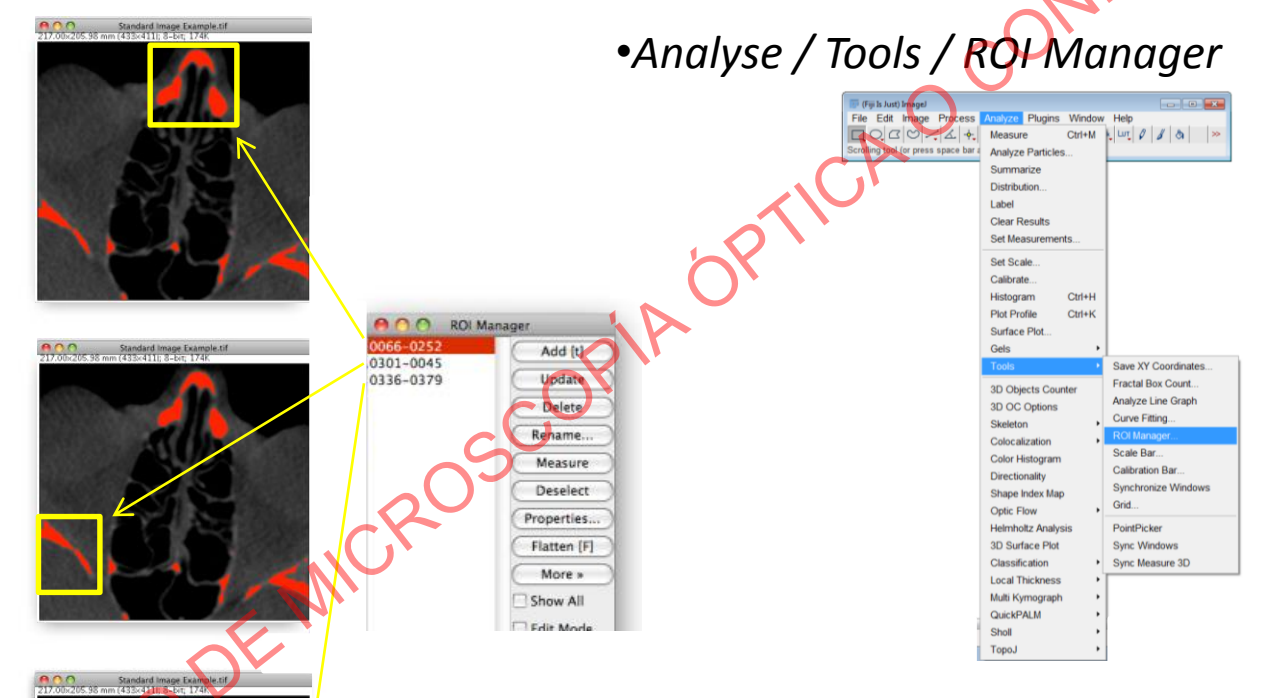

Select a ROI and add it to ROI Manager: "Add" Button
Repeat as required

•Click the measure button to see the measurements

It gives us the measurements we have selected in Set Measurements

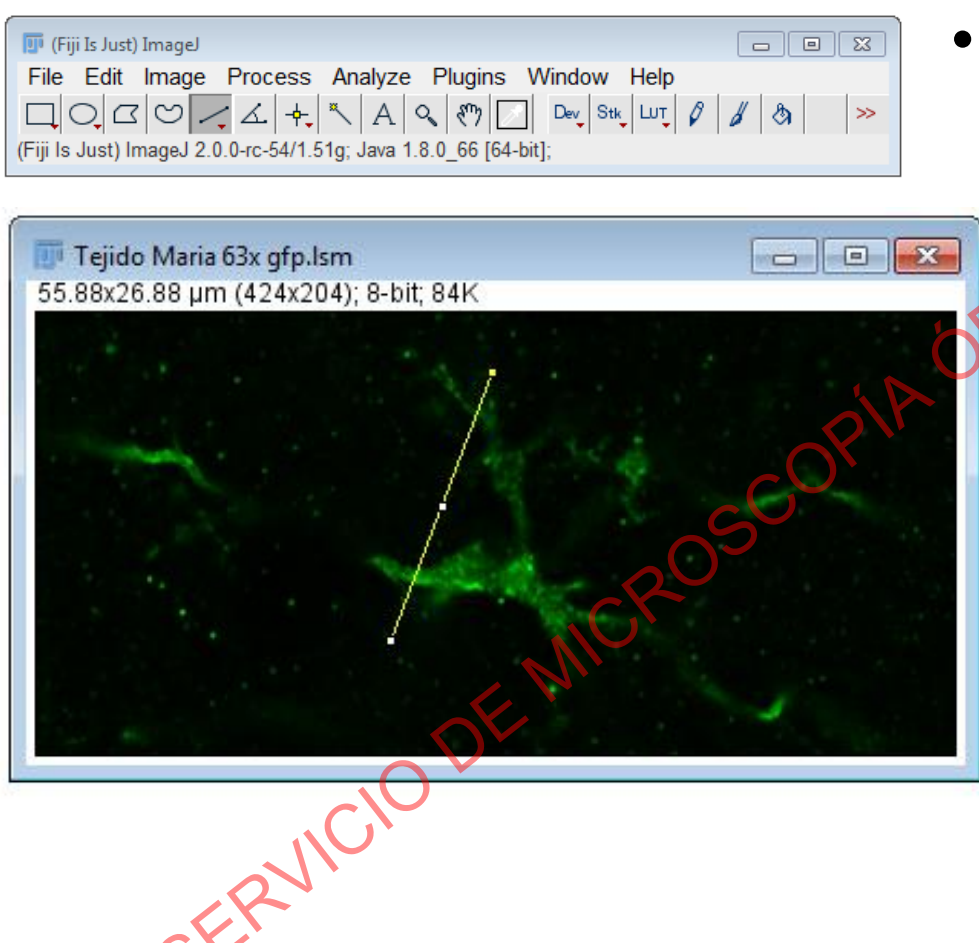

 To create a plot of intensity values across features in your image.

- The plot gives intensity values along the line drawn across the image.
  - Analyze/Plot profile
- To obtain a similar plot for intensity values through a z or time stack, or within an ROI drawn on a stack.
  - Image/Stacks/Plot z-axis profile

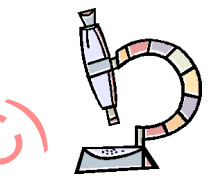

Topo, J

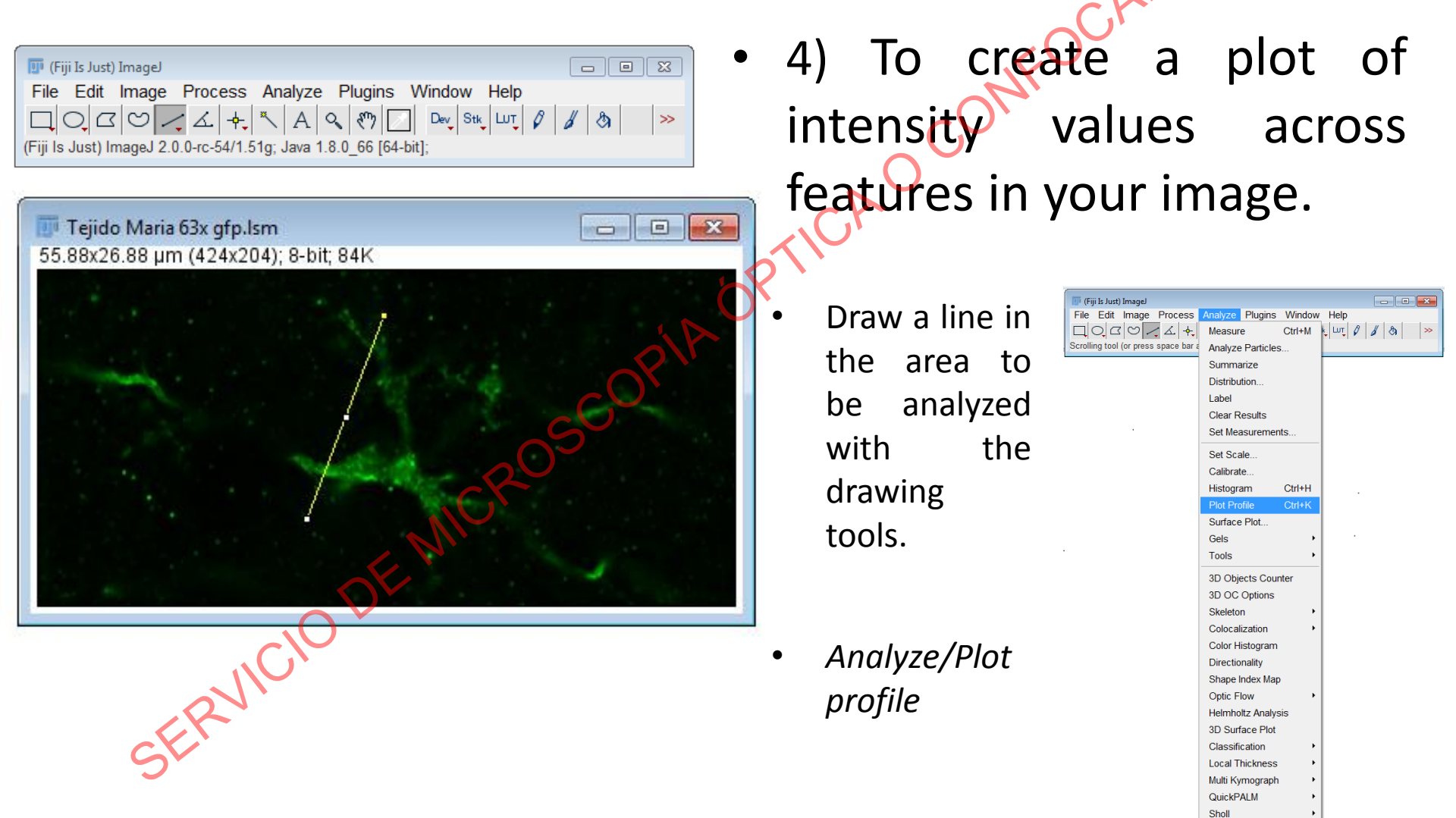

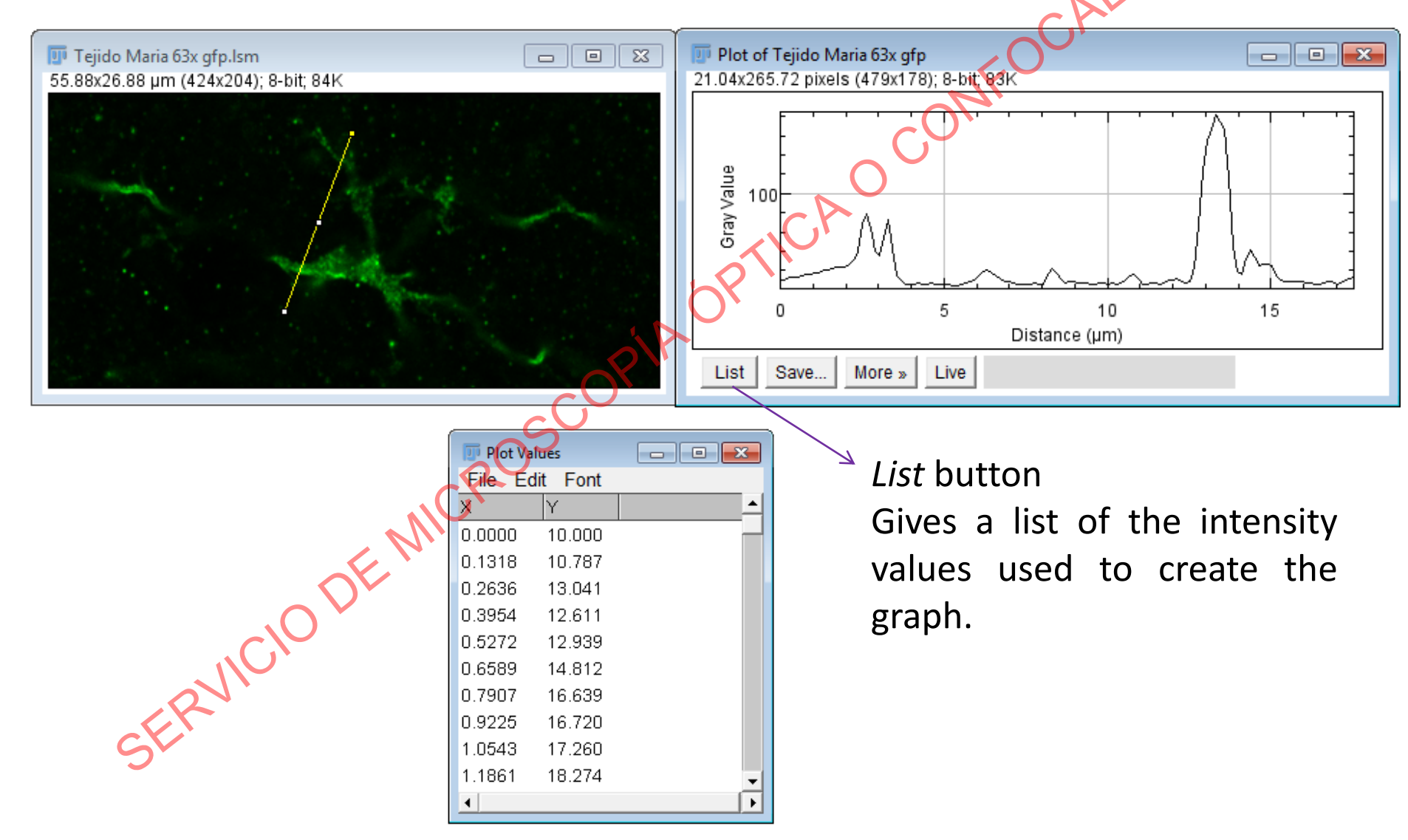

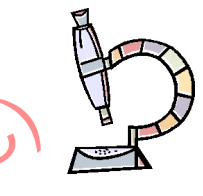

| 🗊 (Fiji Is Just) ImageJ                                          |        |
|------------------------------------------------------------------|--------|
| File Edit Image Process Analyze Plugins Window Help              |        |
|                                                                  | 1 3 >> |
| (Fiji Is Just) ImageJ 2.0.0-rc-54/1.51g; Java 1.8.0_66 [64-bit]; |        |

🎹 Tejido Maria 63x qfp.lsm

55.88x26.88 µm (424x204); 8-bit; 84K

ERVIC

- 4) To create a plot of intensity values across features in your image.
- Draw a line in the area to be analyzed with the drawing tools.
- Analyze/Plot profile
- Image/Stacks/
   Plot z-axis
   profile

| (Fiji Is Just | ) Imagel      |                |                               |
|---------------|---------------|----------------|-------------------------------|
| le Edit       | Image Process | Analyze Plugin | s Window Help                 |
|               | Туре          | •              | Dev Stk LUT 0 8 81 >>         |
| gle tool      | Adjust        | •              |                               |
|               | Show Info     | Ctrl+I         |                               |
|               | Properties    | Ctrl+Mayús+P   |                               |
|               | Color         | •              |                               |
|               | Stacks        | Þ              | Add Slice                     |
|               | Hyperstacks   | •              | Delete Slice                  |
|               | Crop          | Ctrl+Mavús+X   | Next Slice [>]                |
|               | Duplicate     | Ctrl+Mavús+D   | Previous Slice [<]            |
|               | Rename        | our majao o    | Set Slice                     |
|               | Scale         | Ctrl+E         | Images to Stack               |
|               | Transform     | •              | Stack to Images               |
|               | Zoom          | •              | Make Montage                  |
|               | Overlay       | •              | Reslice [/]                   |
|               | Lookup Tables | •              | Orthogonal Views Ctrl+Mayús+H |
|               | Annotate      | ,              | 3D Project                    |
|               | Drawing       | •              | Plot 7-axis Profile           |
|               | Video Editing | •              | Label                         |
|               | Axes          | •              | Statistics                    |
|               | Convert       |                | Animation •                   |
|               | Convolve      |                | Tools                         |
|               | Threshold     | ,              | Radial Reslice                |
|               |               |                | Dynamic Reslice               |
|               |               |                | Series Labeler                |
|               |               |                | Kalman Stack Filter           |
|               |               |                | Time Stamper                  |
|               |               |                | Reslice Z                     |
|               |               |                | View5D                        |

**OBJECTS** 

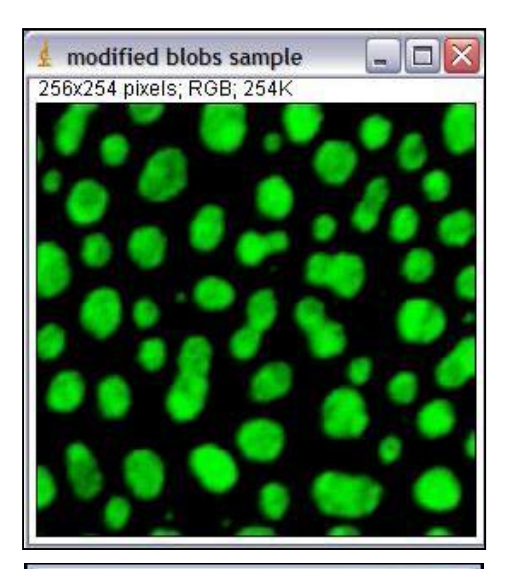

modified blobs sample

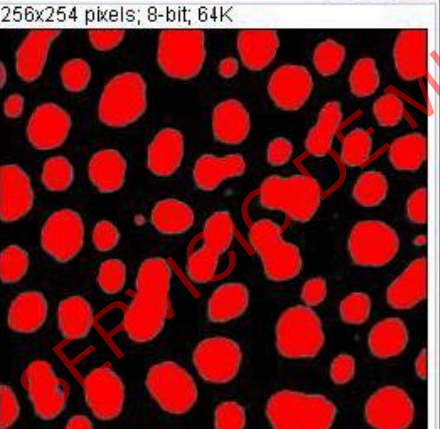

Threshold to highlight all the structures you want to measure

Dev Stik LUT 0 8 8

Ctrl+

Ctrl+Mayús+X

Video Editi

Image/Adjust/Threshold

Make a copy of your image

Image/Duplicate

- Manually
- Using algorithms

**OBJECTS** 

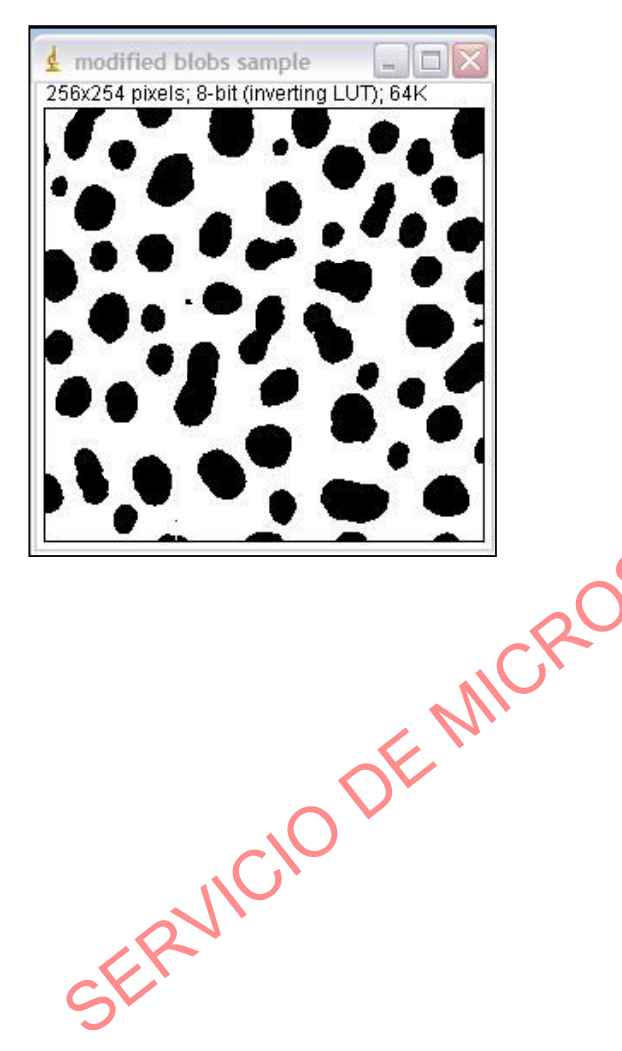

 If you have particles that have merged together

Apply (This will create a binary version

of the image )

| 🗊 Threshold                         |
|-------------------------------------|
|                                     |
| 13.72 %                             |
| ▲ <u>255</u>                        |
| ▲ ▶ 255                             |
| Default 💌 Red 💌                     |
| 🔽 Dark background 🔲 Stack histogram |
| Auto Apply Reset Set                |

- Two pixel intensities: black (=0) and white (=255).

**OBJECTS** 

File

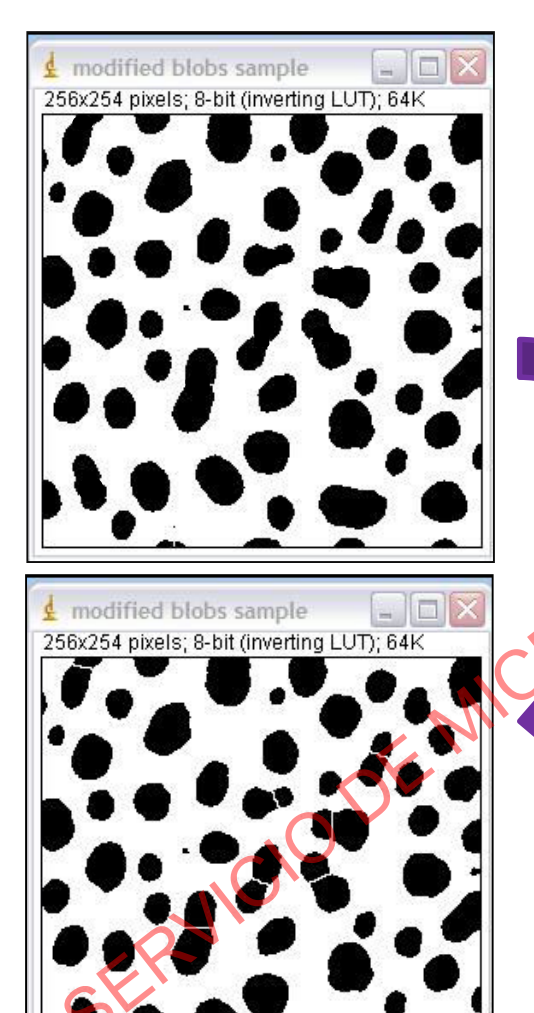

 If you have particles that have merged together

Process/Binary/Watershed

| ji Is Just) ImageJ |                                  |                 |  |  |  |
|--------------------|----------------------------------|-----------------|--|--|--|
| Edit Image         | Process Analyze Plugins Window H | lelp            |  |  |  |
| 0,00/              | Smooth Ctrl+Mayús+S              | vī, 0 8 8 🚿 🚿   |  |  |  |
| tool               | Sharpen                          |                 |  |  |  |
|                    | Find Edges                       |                 |  |  |  |
|                    | Find Maxima                      |                 |  |  |  |
|                    | Enhance Contrast                 |                 |  |  |  |
|                    | Noise                            |                 |  |  |  |
|                    | Shadows •                        |                 |  |  |  |
|                    |                                  | Make Binary     |  |  |  |
|                    | Math +                           | Convert to Mask |  |  |  |
|                    | FFT •                            | Frode           |  |  |  |
|                    | Filters +                        | Dilate          |  |  |  |
|                    | Batch                            | Open            |  |  |  |
|                    | Image Calculator                 | Close-          |  |  |  |
|                    | Subtract Background              |                 |  |  |  |
|                    | Repeat Command Ctrl+Mavús+R      | Outline         |  |  |  |
|                    |                                  | Fill Holes      |  |  |  |
|                    | Calculator Plus                  | Skeletonize     |  |  |  |
|                    | Morphology                       | Distance Map    |  |  |  |
|                    | Image Expression Parser          | Ultimate Points |  |  |  |
|                    | Multiple image Processor         | Watershed       |  |  |  |
|                    | Ennance Local Contrast (CLAHE)   | Voronoi         |  |  |  |
|                    |                                  | Options         |  |  |  |
|                    |                                  | ·               |  |  |  |

Watershed can often accurately separate particles by adding a 1 pixel thick line where it calculates the division should be.

## FLUORESCENCE INTENSITY QUANTIFICATION FOR EACH OBJECT IN IMAGES WITH MULTIPLE OBJECTS

| 🛓 Set Measurements     |                                   |                |
|------------------------|-----------------------------------|----------------|
|                        |                                   |                |
| 🔽 Area                 | 🔽 Mean gray value                 |                |
| Standard deviation     | Modal gray value                  |                |
| ✓ Min & max gray value | Centroid                          |                |
| Center of mass         | F Perimeter                       |                |
| Bounding rectangle     | Fit ellipse                       |                |
| Shape descriptors      | Feret's diameter                  |                |
| Integrated density     | 🗂 Median                          |                |
| Skewness               | 🗂 Kurtosis                        | S              |
| Area fraction          | Stack position                    | $\sim 0^{-1}$  |
|                        |                                   | CK             |
| Limit to threshold     | <ul> <li>Display label</li> </ul> |                |
| Invert Y coordinates   | Scientific notation               |                |
| Redirect to:           | name of image that is a           | till gravecale |
| Desired allower (0.0)  | name of mege that is a            | un grayscale   |
| Decimal places (0-9):  |                                   |                |
|                        | ок                                | Cancel Help    |
|                        |                                   |                |
| SV                     |                                   |                |

- Analyze/Set measurements
  - Set the "Redirect to" line to the name of the copy of the image that is still in grayscale.
    - If you don't do this, your intensity values will be read from the binary image, and they will all be 255!
  - Checking "display label" will label your data table with the image name and particle number.
  - Use the checkboxes to select which statistics you want from your image.

**OBJECTS** 

| iji Is Just) ImageJ             |                   |            |        |   |                                                                                                   |    |  |
|---------------------------------|-------------------|------------|--------|---|---------------------------------------------------------------------------------------------------|----|--|
| Edit Image Process              | Analyze Plugins   | Window     | Help   |   |                                                                                                   |    |  |
| 0,00/4+                         | Measure           | Ctrl+M     | k, Lut | 0 | 1 3                                                                                               | >> |  |
| tool (double-click to configure | Analyze Particles | ;          |        |   |                                                                                                   |    |  |
|                                 | Summarize         |            |        |   |                                                                                                   |    |  |
|                                 | Distribution      |            |        |   |                                                                                                   |    |  |
|                                 | Label             |            |        |   |                                                                                                   |    |  |
|                                 | Clear Results     |            |        |   |                                                                                                   |    |  |
|                                 | Set Measuremen    | ts         |        |   |                                                                                                   |    |  |
|                                 | Set Scale         |            |        |   |                                                                                                   |    |  |
|                                 | Calibrate         |            |        |   |                                                                                                   |    |  |
|                                 | Histogram         | Ctrl+H     |        |   |                                                                                                   |    |  |
|                                 | Plot Profile      | Ctrl+K     |        |   |                                                                                                   |    |  |
|                                 | Surface Plot      |            |        |   |                                                                                                   |    |  |
|                                 | Gels              | •          |        |   |                                                                                                   |    |  |
|                                 | Tools             | •          |        | • |                                                                                                   |    |  |
|                                 | 3D Objects Cour   | nter       |        |   |                                                                                                   |    |  |
|                                 | 3D OC Options     |            |        |   |                                                                                                   | (  |  |
|                                 | Skeleton          | •          |        |   |                                                                                                   | 2  |  |
|                                 | Colocalization    | •          |        |   | . (                                                                                               |    |  |
|                                 | Color Histogram   |            |        |   | $\sim \sim \sim \sim \sim \sim \sim \sim \sim \sim \sim \sim \sim \sim \sim \sim \sim \sim \sim $ |    |  |
|                                 | Directionality    |            |        | 1 | $\mathcal{V}$                                                                                     |    |  |
|                                 | Shape Index Map   |            |        |   |                                                                                                   |    |  |
|                                 | Optic Flow        | - <b>-</b> | NV     |   |                                                                                                   |    |  |
|                                 | Helmholtz Analys  | is         |        |   |                                                                                                   |    |  |
|                                 | 3D Surface Plot   | U          |        |   |                                                                                                   |    |  |
|                                 | Classification    | •          |        |   |                                                                                                   |    |  |
|                                 | Local Thickness   | •          |        |   |                                                                                                   |    |  |
|                                 | Multi Kymograph   | +          |        |   |                                                                                                   |    |  |
|                                 | QuickPALM         | +          |        |   |                                                                                                   |    |  |
| C                               | Sholl             | +          |        |   |                                                                                                   |    |  |
|                                 | ТороЈ             | •          |        |   |                                                                                                   |    |  |
|                                 |                   |            |        |   |                                                                                                   |    |  |

File Text

 Click on the binary or thresholded image to select it, then go to:

Analyze/Analyze Particles

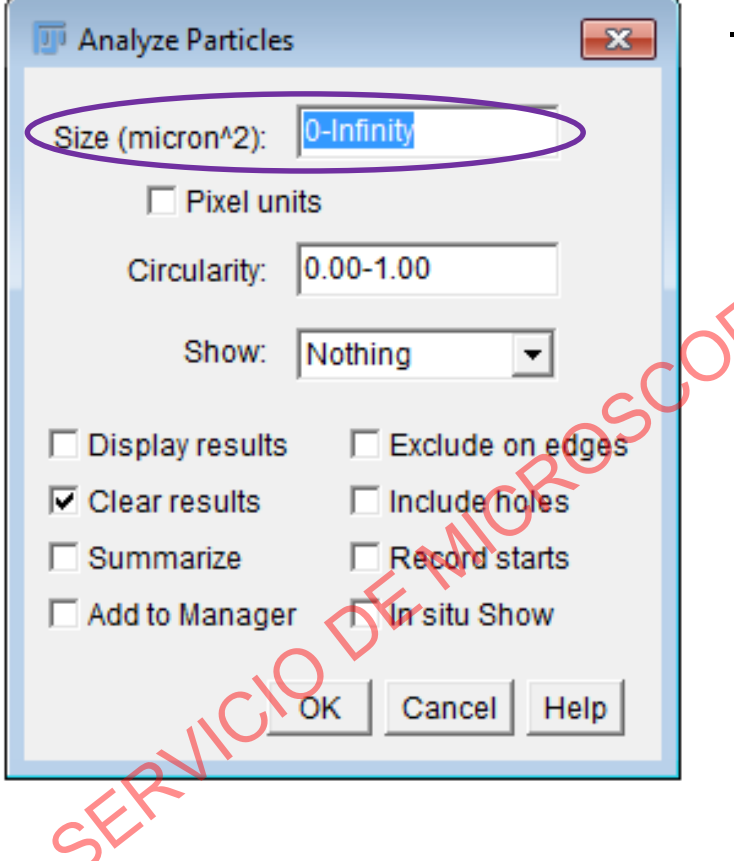

- Click on the binary or thresholded image to select it, then go to:
  - Analyze/Analyze Particles -Size

Particles smaller than that value are ignored

It will either be in pixels, or, if your image is calibrated, in a unit of measurement<sup>2</sup>

• To check if your image is calibrated: Image/Properties

#### FLUORESCENCE INTENSITY QUANTIFICATION FOR EACH OBJECT IN IMAGES WITH MULTIPLE **OBJECTS**

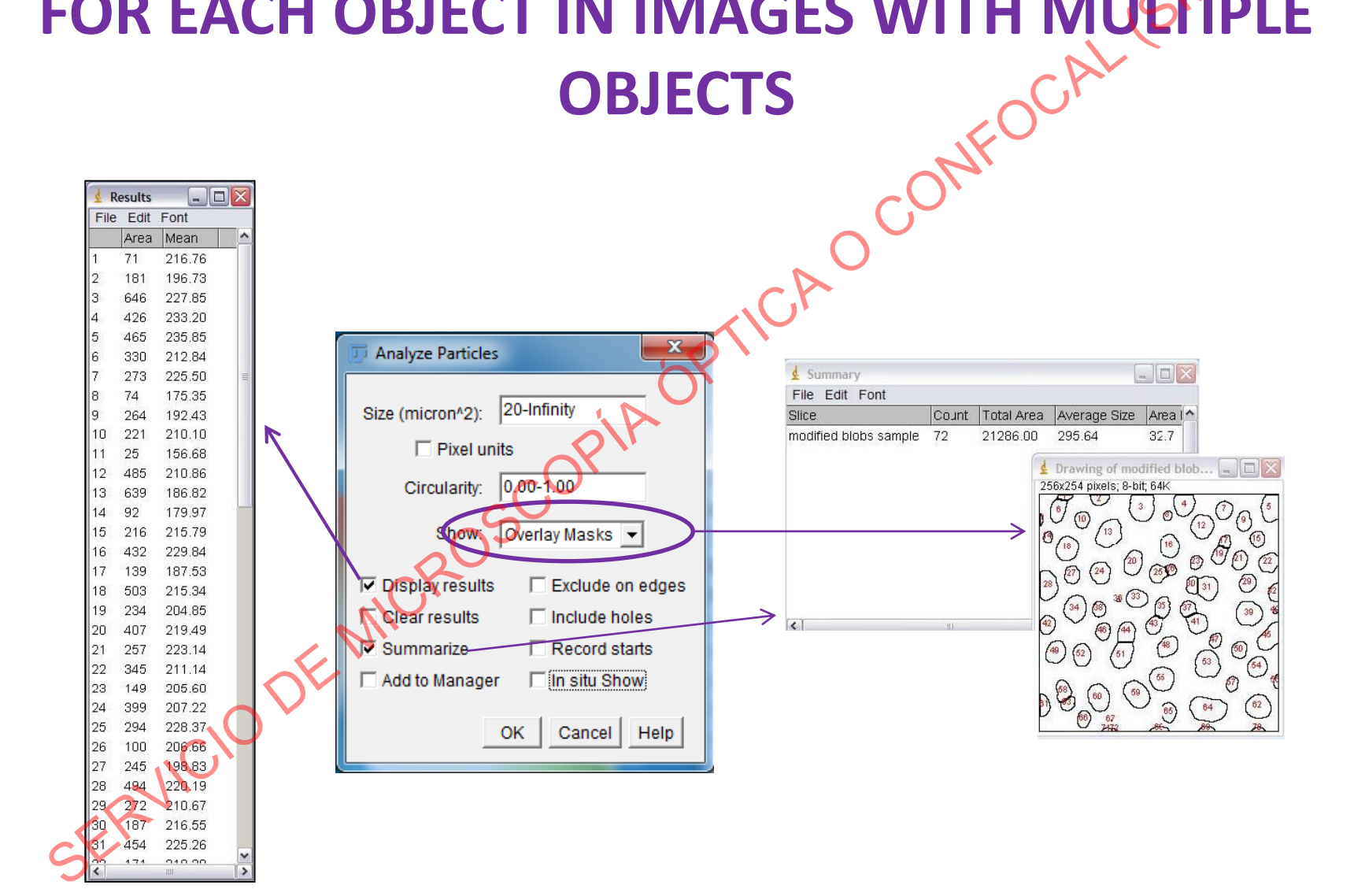

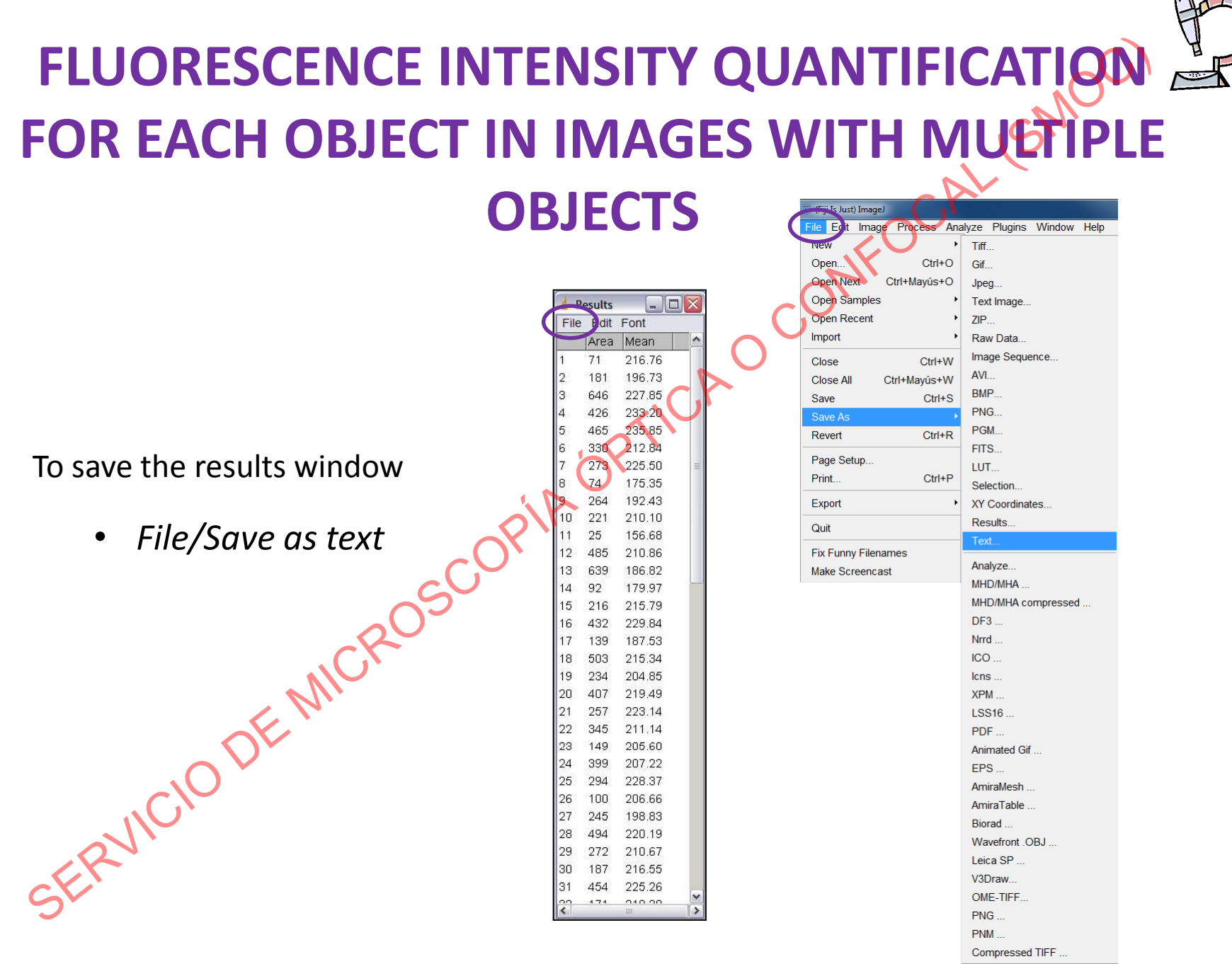

Compressed TIFF

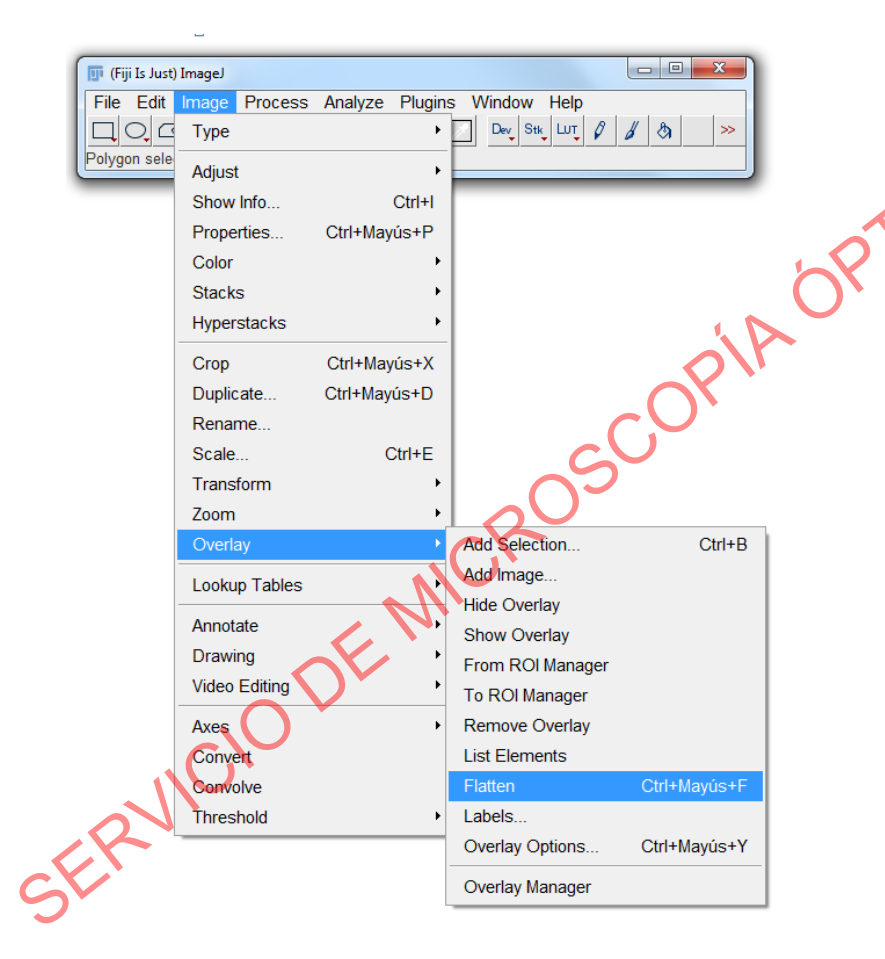

To save the image with the numbers

- Image/Overlay/Flatten
- File/Save as/Tiff

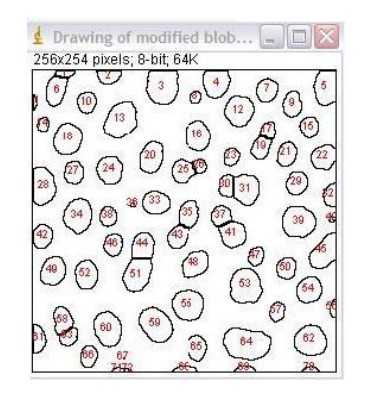

### FLUORESCENCE INTENSITY QUANTIFICATION FOR Z STACK IMAGES

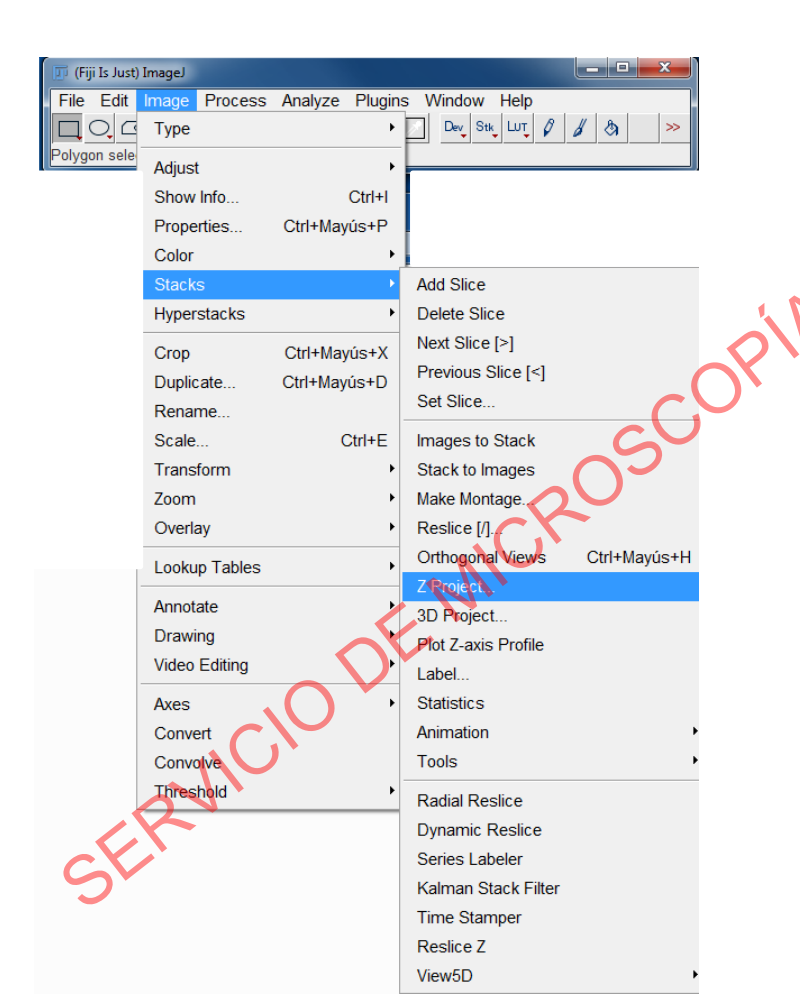

Z stack images

• Image/stack/Z-Project

Z Project is a method of analyzing a stack by applying different projection methods to the pixels within the stack

### **FLUORESCENCE INTENSITY QUANTIFICATION FOR Z STACK IMAGES**

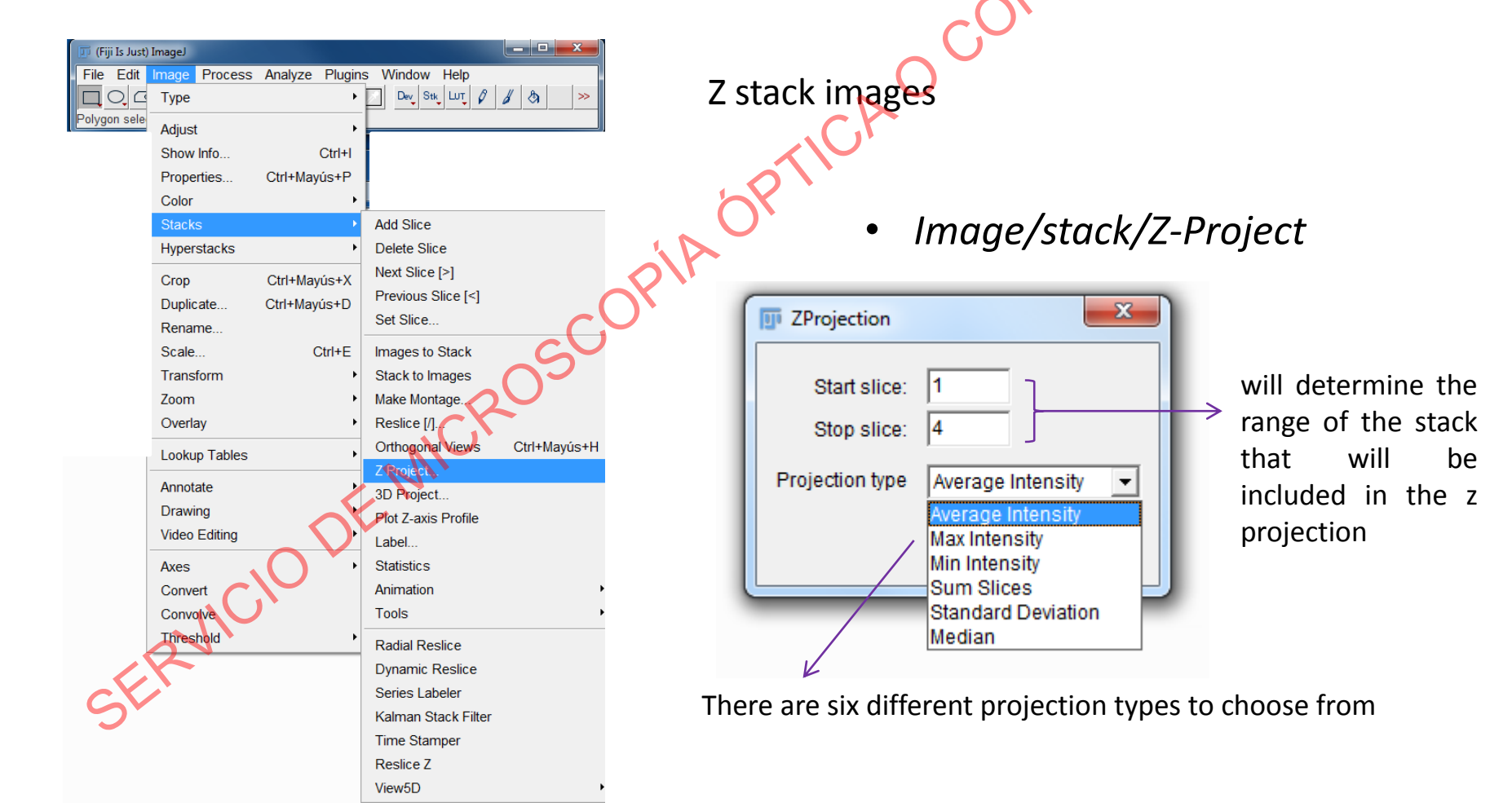

### FLUORESCENCE INTENSITY QUANTIFICATION FOR Z STACK IMAGES

Z stack images

*Maximum Intensity* projection creates an output image whose pixels correspond to the maximum value of each pixel position (in xy) across all the stack images (z).

*Sum Slices* projection creates an image that is the sum of the selected slices in the stack.

| 1 | TProjection                                  |  |
|---|----------------------------------------------|--|
|   | Start slice: 1<br>Stop slice: 4              |  |
| l | Projection type Average Intensity -          |  |
| _ | Max Intensity<br>Max Intensity<br>Sum Slices |  |
|   | Standard Deviation<br>Median                 |  |

Proceed for projection as for one plane images

Image/stack/Z-Project

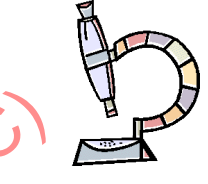

# NEVER SAVE YOUR IMAGES AS FOG

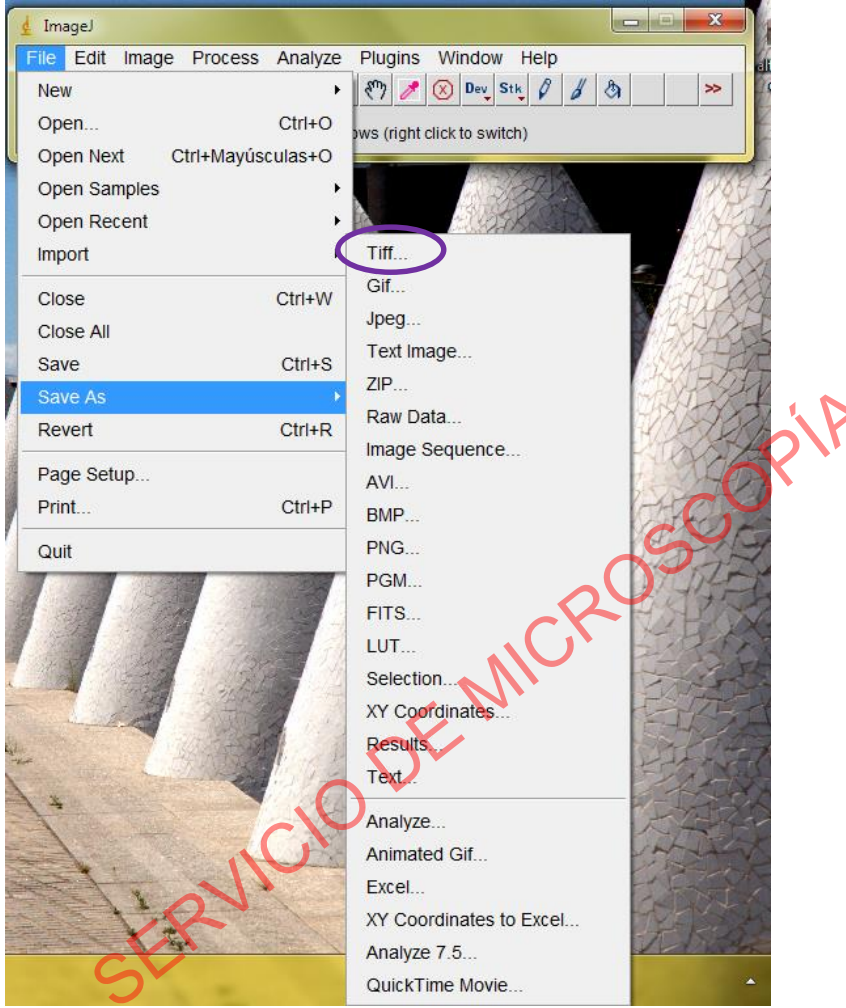

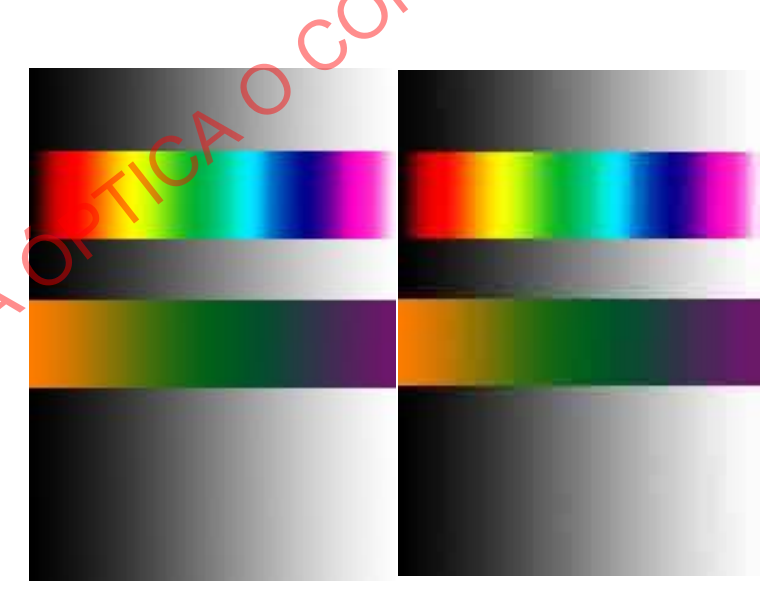

TIFF

JPG

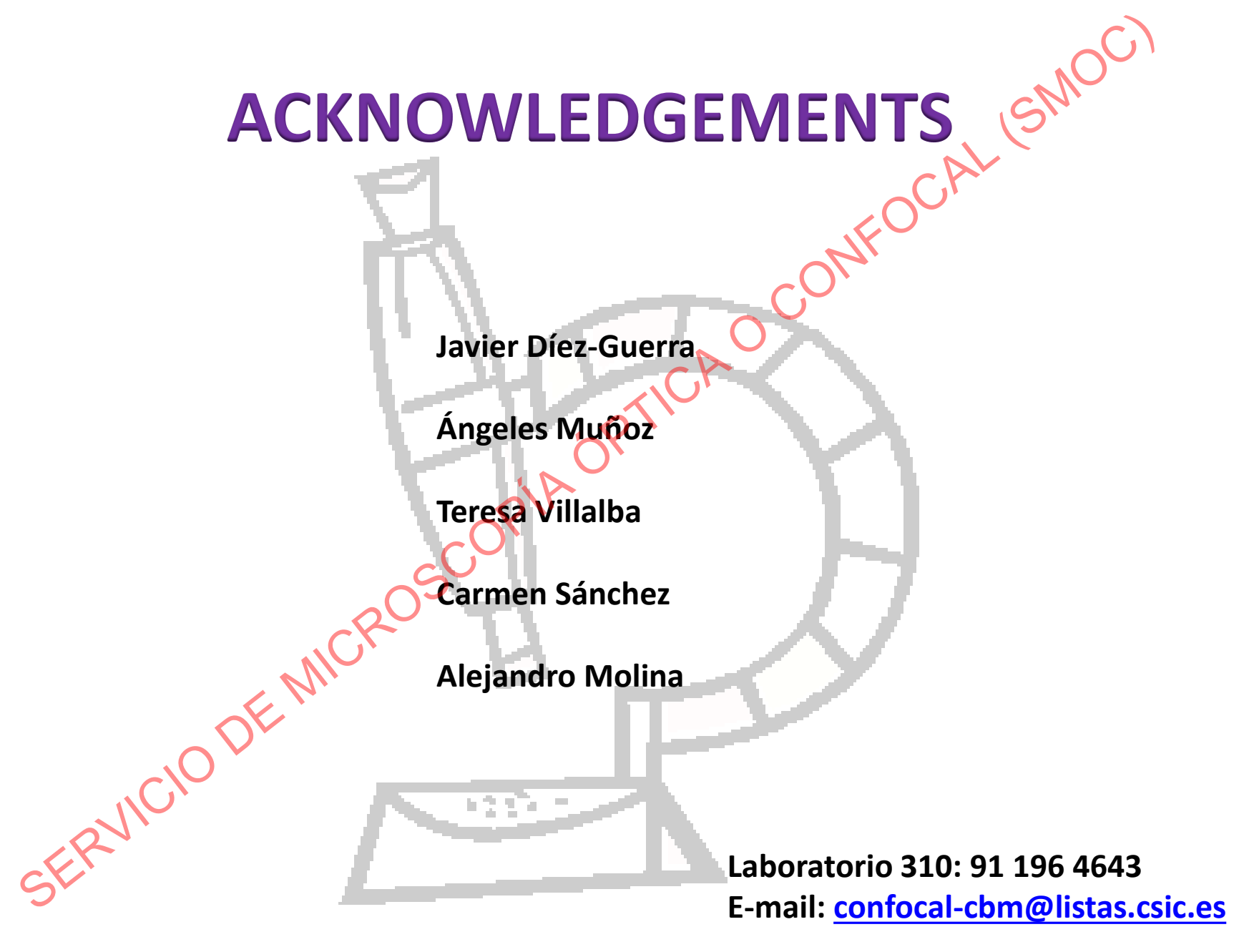